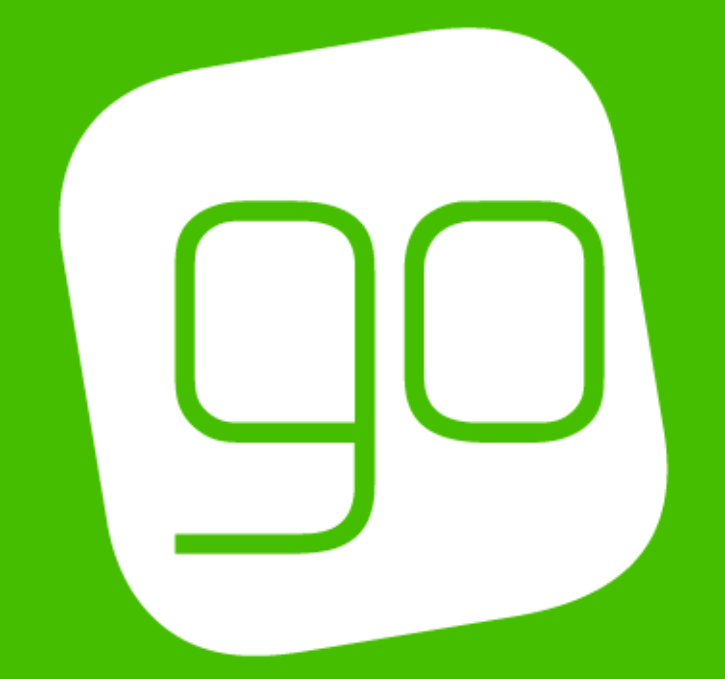

# REPORTING & THE DATA CUBE

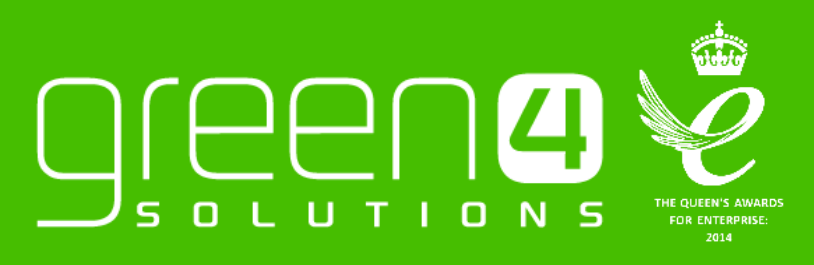

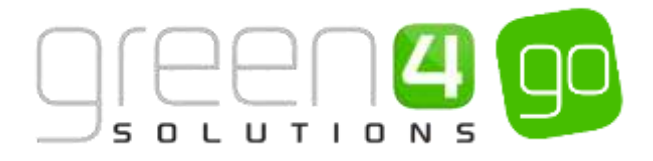

## CONTENTS

| Contents                                                                 | 2  |
|--------------------------------------------------------------------------|----|
| About this Document                                                      | 3  |
| Non-Disclosure                                                           | 3  |
| Copyright                                                                | 3  |
| Document Control                                                         | 3  |
| Contact                                                                  | 3  |
| Introduction                                                             | 4  |
| 1. Advanced Find                                                         | 5  |
| 1.1. Running an Advanced Find                                            | 6  |
| 1.2. Examples of Advanced Find Searches                                  | 9  |
| 1.3. Saving and Sharing an Advanced Find                                 | 10 |
| 2. Reporting                                                             | 12 |
| 2.1. Accessing Reports                                                   | 12 |
| 2.2. Setting the Filters of a Report                                     | 13 |
| 2.3. Generating a Report                                                 | 15 |
| 3. The Data Cube                                                         | 16 |
| 3.1. Connecting to the Data Cube                                         | 16 |
| 3.2. Basic Concepts                                                      | 18 |
| 3.3. Example Reports                                                     | 20 |
| Contacts in the Database                                                 | 20 |
| Viewing the data as a Chart                                              | 22 |
| Contacts by Gender                                                       | 23 |
| Contacts by Age                                                          | 24 |
| 3.4. Payments Taken Per Channel                                          | 25 |
| 3.5. Ticket Sales per Fixture                                            | 28 |
| 3.6. Food & Beverage Sales per Terminal per Fixture (Number of Products) | 31 |
| 3.7. Food & Beverage Sales per Terminal and Operator (Revenue)           | 34 |

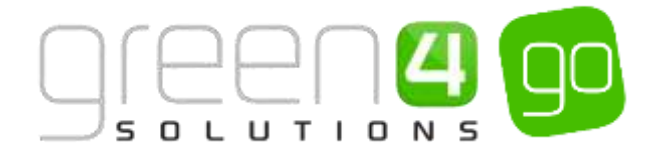

## **ABOUT THIS DOCUMENT**

This document has been prepared as a User Guide for Go Reporting and the Data Cube.

## **NON-DISCLOSURE**

All information contained in this document is to be treated as confidential information provided for the purpose of using Green 4 Solutions modules.

## COPYRIGHT

© Green 4 Solutions Ltd

While every effort has been made to ensure the accuracy of the information contained in this publication, the information is supplied without representation or warranty of any kind, is subject to change without notice and does not represent a commitment on the part of Green 4 Solutions Limited therefore, assumes no responsibility and shall have no liability, consequential or otherwise, of any kind arising from this material or any part thereof, or any supplementary materials subsequently issued by Green 4 Solutions Limited. Green 4 Solutions Limited by Green 4 Solutions Limited.

## **DOCUMENT CONTROL**

| Version | Date       | Change                 | Initials |
|---------|------------|------------------------|----------|
| V1.0    | 20/07/2015 | This is a new document | JW       |

## CONTACT

Any correspondence should be addressed to:

Product Development

Green 4 Solutions Limited 16-17 Midland Court Central Park Lutterworth Leicestershire LE17 4PN UK

Phone: +44 (0) 845 508 8149

Email: <a href="mailto:support@green4solutions.com">support@green4solutions.com</a>

Web: www.green4solutions.com

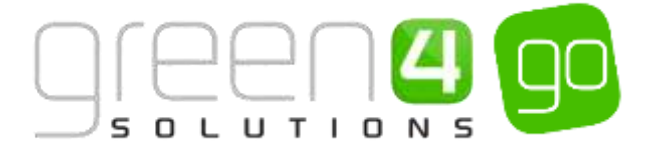

## INTRODUCTION

Based on the Green 4 concept that..."We give you the tools and provide a framework for you to develop your business", the overall BI offering, including the Advanced Find function, Reports, Dashboard information, the Data Cube etc. have been further enhanced to provide the ability to 'drill down' to the raw data captured by the Go systems.

## REPORTING & THE DATA CUBE

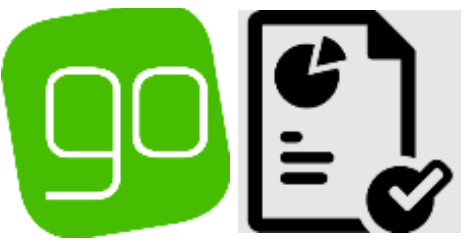

## **REPORTING & THE DATA CUBE**

## 1. ADVANCED FIND

## 2. REPORTING

## 3. DATA CUBE

Advanced find is a tool in Microsoft Dynamics that allows users to look up data, based upon criteria important to them, which can subsequently be used for reporting purposes.

The tool allows searches on multiple fields in the primary record type, as well as multiple fields within a related record. Go modules offer a number of Reports which allow organisations to view and manage the data collected in CRM. Many Reports use filters which can be set so that specific data can be chosen to be displayed in the Reports. Report data can be further analysed so that feedback and future marketing campaigns can target specific areas. The Data Cube uses Excel to extract data from CRM so that it can be analysed and used even further. This is especially relevant to sales data such as particular Fixtures, Series or other types of products.

The Data Cube enables users to drill down and dig deep into the data. For example to find out the payments received per Channel on a particular date. The Data Cube is a tool which allows organisations to make even further use of the data that is collected from within CRM

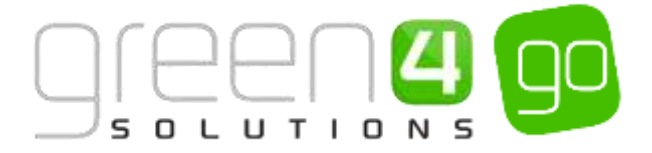

## 1. ADVANCED FIND

Advanced find is a tool in Microsoft Dynamics that allows users to look up data based criteria important to them which can subsequently be used for reporting purposes. The tool allows you to search on multiple fields in the primary record type, as well as multiple fields within a related record.

If for example a user wanted to search for a Contact that had the last name 'Smith', they would look for Contacts that had the last name 'Smith' and the query would look like this:

| FILE    | ADVANO                            | CED FIND | )   |        |                                                    |            | Microsoft Dyn                                     | amics CRM                      | System Administrator 🗘<br>go 🔈 |
|---------|-----------------------------------|----------|-----|--------|----------------------------------------------------|------------|---------------------------------------------------|--------------------------------|--------------------------------|
| Query   | Saved F<br>Views                  | Results  | New | Save   | Save As<br>Edit Columns<br>Edit Properties<br>/iew | 2<br>Clear | (E Group AND<br>(E Group OR<br>→ Details<br>Ouery | Download Fetch<br>XML<br>Debug |                                |
| Look fo | or: Contac                        | cts      |     |        |                                                    | <b>∨</b> ( | Jse Saved View:                                   | [new]                          | V                              |
| × .     | <u>Last Name</u><br><u>Select</u> |          |     | Equals | i                                                  | Smith      |                                                   |                                |                                |

This query would return all contacts that had the last name 'Smith'.

By adding a **related** field, the user can search the content of a related record form. For example, if a user wanted to find out if any of the contacts were associated with an account where the City field on the account was 'Lutterworth', a related field would need to be added to the query:

|     |            |                |             |          |           |         |              | Microsoft Dyna                           | amics CRM            | System Administrator 💡 |
|-----|------------|----------------|-------------|----------|-----------|---------|--------------|------------------------------------------|----------------------|------------------------|
| FIL | E          | ADVAN          | ICED FINE   | D        |           |         |              |                                          |                      | go a                   |
| Que | ery        | Saved<br>Views | Results     | New      | Save      | Gave As | Clear        | [문 Group AND<br>[문 Group OR<br>금 Details | Download Feto<br>XML | tch                    |
|     |            | Show           |             |          | 1         | View    |              | Query                                    | Debug                |                        |
| Loc | ok fo      | or: Cont       | acts        |          |           |         | $\checkmark$ | Use Saved View:                          | [new]                | V                      |
|     | v <u>i</u> | Last Nam       | 2           |          | Equals    | 2       | <u>Smit</u>  | h                                        |                      |                        |
|     |            | Select         |             |          |           |         |              |                                          |                      |                        |
|     | ۷.         | Parent Cu      | stomer (A   | Account) |           |         |              |                                          |                      |                        |
|     |            | ✓ Addre        | ess 1: City | 1        | <u>Ec</u> | quals   | L            | utterworth                               |                      |                        |
|     |            | <u>Selec</u>   | t           |          |           |         |              |                                          |                      |                        |

By doing this, the Advanced Find will return all the contacts with last name 'Smith' and by adding the related field – the Advanced Find will then search on the Account form to return the contacts associated with an account that has a City of 'Lutterworth'. This is possible when the relationship between the two contacts already exists.

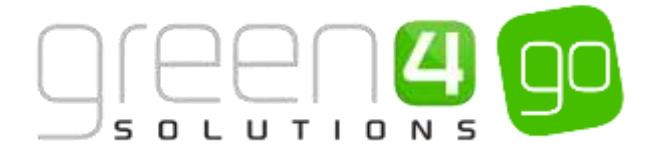

## **1.1. RUNNING AN ADVANCED FIND**

To run an Advanced Find in Microsoft CRM:

- a) Go to the entity you want to search on (In this example we will search for contacts, therefore select **Contacts** from the **Navigation Bar**).
- b) Select the **Advanced Find** button on the ribbon. This is found by clicking on the more commands symbol as demonstrated below.

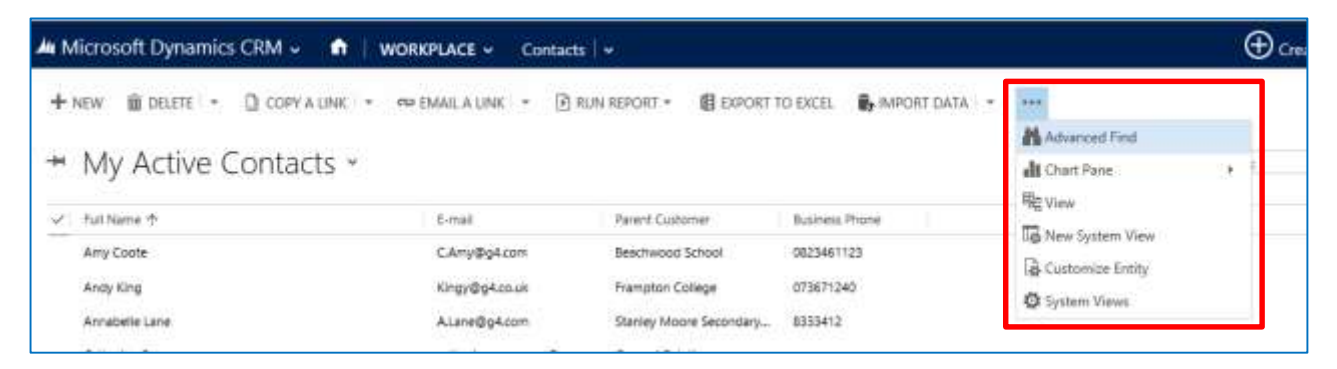

c) The Advanced Find form will be displayed. Select the Details menu option.

| FILE ADVANCED FIND                                                                                                    | go a |
|----------------------------------------------------------------------------------------------------|------|
| Query       Image: Saved Results       Image: Save As New       Image: Save As Save As Save As Save As Save As Save As Save As Save As Save As Save Bedit Columns Edit Columns Save Edit Properties       Image: Save As Save As Sa |      |
| Look for: Contacts Use Saved View: Active Contacts                                                                                                    | V    |
| Status     Equals     Active       Select     Select                                                                                                    |      |

d) Next, in the **Look For** drop down menu choose what the Advanced Find is to search for before choosing in the **Use Saved View** drop down an appropriate view. In this example as we are searching for contacts select Look For - Contacts and Use Saved View - Active Contacts.

| FILE ADVANCED FIND                             |                                                        | Microsoft Dyna                                            | mics CRM                       | System Administrator 🕜<br>g° 💩 |
|------------------------------------------------|--------------------------------------------------------|-----------------------------------------------------------|--------------------------------|--------------------------------|
| Query Saved Results New Show                   | w Save As<br>E Git Columns<br>E Git Properties<br>View | Clear (E Group AND)<br>Clear Group OR<br>Details<br>Ouery | Download Fetch<br>XML<br>Debug |                                |
| Look for: Contacts Status Equals <u>Active</u> |                                                        | Use Saved View:                                           | Active Contacts                | V                              |

e) The Advanced Find dialog will be updated as shown below. The search parameters to the view will automatically be added but may differ depending on what you are searching for. In this instance one parameter is automatically listed: **Status Equals Active**. This means that if the Results button was selected now, all active contacts would be searched for and found.

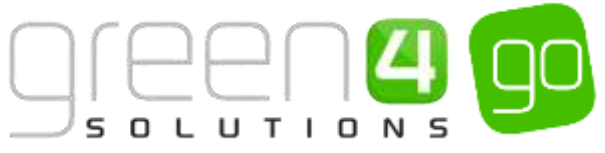

|   |        |                |         |     |               |              |               | Microsoft Dyn                            | amics CRM             | Suctor Administrator       |
|---|--------|----------------|---------|-----|---------------|--------------|---------------|------------------------------------------|-----------------------|----------------------------|
| F | ILE    | ADVA           |         | >   |               |              |               |                                          |                       | ی میں system Administrator |
| Q | uery   | Saved<br>Views | Results | New | Save          | Edit Columns | 2<br>Clear    | (佳 Group AND<br>(佳 Group OR<br>글 Details | Download Fetch<br>XML |                            |
|   |        | Show           |         |     | ١             | /iew         |               | Query                                    | Debug                 |                            |
| Ŀ | ook fo | r: Cont        | tacts   |     |               |              | <b>v</b> (    | Use Saved View:                          | Active Contacts       | Y                          |
| [ | × 9    | <u>Status</u>  |         |     | <u>Equals</u> | <u>i</u>     | <u>Active</u> | <u>1</u>                                 |                       |                            |
|   | 1      | Select         |         |     |               |              |               |                                          |                       |                            |
|   |        |                |         |     |               |              |               |                                          |                       |                            |

f) To add additional parameters and to narrow the search click Select (highlighted in the below image)

|         |              |       |     |        |                                               |            | Microsoft Dyn                 | amics CRM             | System Administrator 🛛 |   |
|---------|--------------|-------|-----|--------|-----------------------------------------------|------------|-------------------------------|-----------------------|------------------------|---|
| FILE    | ADVANCED F   | FIND  |     |        |                                               |            |                               |                       | 90 A                   |   |
| Query   | Saved Resul  | lts î | New | Save   | Save As  Edit Columns  Edit Properties  //iew | 2<br>Clear | [{≣ Group AND<br>[{≣ Group OR | Download Fetch<br>XML |                        |   |
| Look fo | or: Contacts |       |     | Equals | 2                                             | Active     | Use Saved View:               | Active Contacts       |                        | 1 |
|         | Select       |       |     |        |                                               |            |                               |                       |                        | _ |

- g) A list of fields you can search for will be displayed. The list is divided into two sections:
  - Fields. The top section of the list shows the fields that are part of the record type you are currently searching on. In this example we can see all the fields that form part of a contacts record.
  - **Related.** The bottom section of the list shows all of the entities that are related to the current record type. So in this example we see a list of all record types that are related to a contact.

#### To use a **Field name** from the list:

h) Select the appropriate field name from the list. A new row will be added to the Advanced Find as is shown below. In this example I have chosen birthday. In the middle drop down I am able to select exactly what the Advanced Find should search for in relation to the birthday. Various options can be chosen and depending on what field has been chosen, different options to search for will be displayed.

| <b>5</b> 11 <b>5</b> |                           |         |     |              |              |       | Microsoft Dyn                       | amics CRM                | System Administrator 🕫 |
|----------------------|---------------------------|---------|-----|--------------|--------------|-------|-------------------------------------|--------------------------|------------------------|
| Query                | Saved<br>Views            | Results | New | Save         | Edit Columns | Clear | [(클 Group AND<br>[(클 Group OR<br>ar | Download Fetch           | 90 23                  |
| Look fo              | Show                      | acts    |     | ١            | /iew         | ~     | Query<br>Use Saved View:            | Debug<br>Active Contacts | V                      |
| × :                  | <u>Status</u><br>Birthday |         | Y   | Equals<br>On | :<br>        | Act   | <u>ive</u><br>Dose Date             |                          |                        |
|                      | <u>Select</u>             |         |     |              |              |       |                                     |                          |                        |

i) Any additional fields can be searched for by choosing **Select**. The above process can then be repeated to narrow down your Advanced Find.

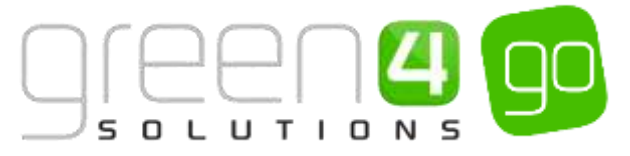

- j) When all of your search criteria has been selected, click **Results** in the ribbon. A list of records meeting the conditions entered will be displayed.
- k) To return to the search terms, select the **Advanced Find** tab heading (highlighted below). The search item previously entered will be redisplayed allowing you to modify the details.

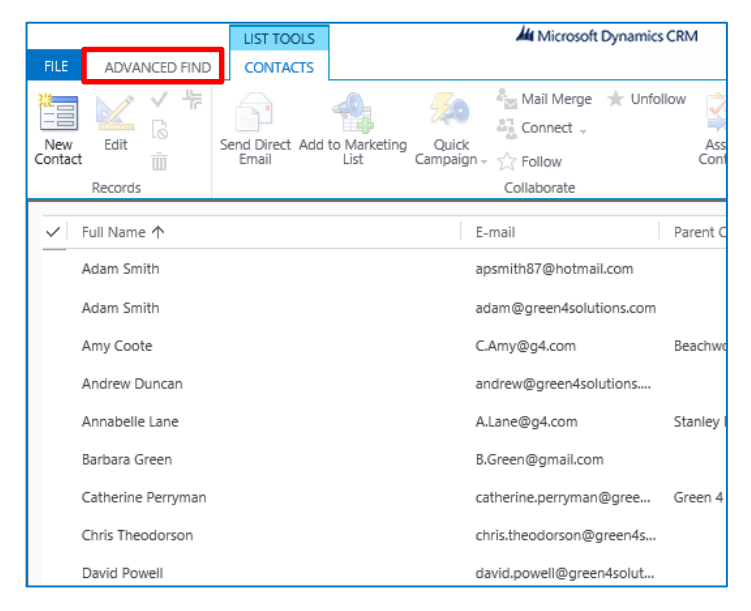

To use a **Related field** from the list.

 Select the appropriate record type from the related section of the list. A new row will be added to the Advanced Find as shown below. This row will be coloured blue to indicate that it is a related record type. In this example, the related field of **Payment Mandate** has been chosen.

|        |                |           |             |              |                                       |               | Microsoft Dyna                           | amics CRM             | System Administrator 📀 |
|--------|----------------|-----------|-------------|--------------|---------------------------------------|---------------|------------------------------------------|-----------------------|------------------------|
| FILE   | ADVAN          | ICED FINI | D           |              |                                       |               |                                          |                       | go 🛆                   |
| Query  | Saved<br>Views | Results   | New         | Save         | Edit Properties                       | 2<br>Clear    | [문 Group AND<br>[문 Group OR<br>로 Details | Download Fetch<br>XML |                        |
| Look f | or Contr       |           |             |              |                                       |               | Ico Cound View                           | Active Contacts       |                        |
| LOOK   | or: Conta      | ICIS      |             |              |                                       | •             | use saved view:                          | Active Contacts       |                        |
| ~      | <u>Status</u>  |           |             | Equals       | i i i i i i i i i i i i i i i i i i i | <u>Active</u> | 1                                        |                       |                        |
| ~      | Birthday       |           |             | <u>On or</u> | After                                 | 09/03         | /1900                                    |                       |                        |
|        | Select         |           |             |              |                                       |               |                                          |                       |                        |
| ~      | Payment I      | Mandate:  | s (Contact) | )            |                                       |               |                                          |                       |                        |
|        |                |           |             |              |                                       | ~             |                                          |                       |                        |
|        |                |           |             |              |                                       |               |                                          |                       |                        |

- m) To set a search term based on the related entity, click **Select** below the blue related row. A list of fields will be displayed and as before the list will be divided into two sections.
  - Fields. The fields section will list all of the fields from the related record
  - **Related.** The related section will list all of the record types that are related to the current record type.
- n) Select the appropriate field or related item from the list. A new row will be added to the Advanced Find dialog. Complete the details of the new row as required, this will differ depending on what has been selected. As shown in the image below, Bank Name has been chosen from the list of Fields in this example.

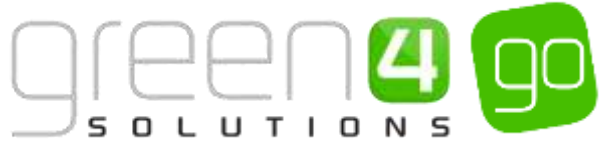

|     |       |                |          |             |              |              |              | Microsoft Dyn                            | amics CRM             | System Administrator 🕜 |
|-----|-------|----------------|----------|-------------|--------------|--------------|--------------|------------------------------------------|-----------------------|------------------------|
| FIL | E     | ADVA           | NCED FIN | D           |              |              |              |                                          |                       | go a                   |
| Que | ery   | Saved<br>Views | Results  | New         | Save         | Edit Columns | 2<br>Clear   | [는 Group AND<br>[는 Group OR<br>글 Details | Download Fetch<br>XML | 1                      |
|     |       | Show           |          |             | 1            | View         |              | Query                                    | Debug                 |                        |
| Loo | ok fo | or: Con        | tacts    |             |              |              | ~            | Use Saved View:                          | Active Contacts       | V                      |
|     | × :   | Status         |          |             | Equal:       | 5            | Active       | 2                                        |                       |                        |
|     | × .   | Birthday       |          |             | <u>On or</u> | After        | <u>09/03</u> | /1900                                    |                       |                        |
|     |       | <u>Select</u>  |          |             |              |              |              |                                          |                       |                        |
|     | Υ.    | Payment        | Mandate  | es (Contact | 0            |              |              |                                          |                       |                        |
|     |       | ∨ <u>Bank</u>  | Name     |             | <u>Ec</u>    | quals        | Sa           | ntander                                  |                       |                        |
|     |       | Selec          | <u>t</u> |             |              |              |              |                                          |                       |                        |

- o) To view the results of your search, click **Results** on the ribbon. A list of records meeting the criteria will be displayed. Therefore in this example, the results will show all contacts with a birthday on or after 09/03/1900 and have a Payment Mandate created with a Bank Name of Santander.
- p) It is possible to export the contacts that have been gained from your Advanced Find results by exporting them to Excel via the **Export to Excel** button on the ribbon.

|                |               | LIST TOOLS               |                                   | Microsoft Dynamics CR                                    | N                                      | Syste           | m Administrator 🕢        |
|----------------|---------------|--------------------------|-----------------------------------|----------------------------------------------------------|----------------------------------------|-----------------|--------------------------|
| FILE           | ADVANCED FIND | CONTACTS                 |                                   |                                                          |                                        | 0.00000         | 90 Q                     |
| New<br>Contact | Edit Co       | Send Direct Add<br>Email | to Marketing Quic<br>List Campaig | k<br>Mail Merge 🗼 Unfollow<br>Connect -<br>gn - 🏠 Follow | Assign<br>Contacts $\iff$ Email a Link | Run<br>Workflow | Run<br>Report - Contacts |
|                | Records       |                          |                                   | Collaborate                                              |                                        | Process         | Data                     |

## **1.2. EXAMPLES OF ADVANCED FIND SEARCHES**

There are many different ways that Advanced Finds can be used to find important data related to your needs. A number of Advanced Finds that are commonly used are highlighted below:

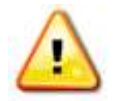

**Note.** The examples shown below are all dependant on the setup of the system and how this has been completed, therefore they may differ between setups.

• All Active Season Ticket Holders. This advanced find enables you to find all contact information related to every Active Season Ticket Holder on your system.

| File | Advanced Find        | 1                                                         |                 |                                |  |
|------|----------------------|-----------------------------------------------------------|-----------------|--------------------------------|--|
| Quer | Show                 | New Save As<br>► Edit Columns<br>► Edit Propertie<br>View | s Clear Query   | Download Fetch<br>XML<br>Debug |  |
| Look | k for: Seat Allocati | ons                                                       | ~               | Use Saved View: [new]          |  |
| -    | Series               | Equals                                                    | 2014/15 SEASON  |                                |  |
|      | Select               |                                                           |                 |                                |  |
| -    | Booking              |                                                           |                 |                                |  |
|      |                      | us <u>Equals</u>                                          | Active;Reserved |                                |  |
|      | Select               |                                                           |                 |                                |  |
|      |                      |                                                           |                 |                                |  |

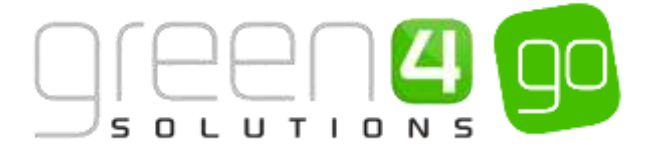

The Number of Season Ticket Holders in each block.

|      | - 4  | 1511                                | 100    | doub naceh       |   |                 |                                               |
|------|------|-------------------------------------|--------|------------------|---|-----------------|-----------------------------------------------|
| Look | for: | Seat Allocations                    |        |                  | × | Use Saved View: | Number of season ticket holders in each block |
|      | Se   | ect                                 |        |                  |   |                 |                                               |
| -    | Se   | ies -                               |        |                  |   |                 |                                               |
|      | ٠    | Series                              | Equals | League 2013-2014 |   |                 |                                               |
|      |      | Select                              |        |                  |   |                 |                                               |
| -    | 50   | sking                               |        |                  |   |                 |                                               |
|      | ٠    | Booking Status                      | Equals | Active Reserved  |   |                 |                                               |
|      |      | Select                              |        |                  |   |                 |                                               |
|      | •    | Booking Products (Booking)          |        |                  |   |                 |                                               |
|      |      | Select                              |        |                  |   |                 |                                               |
|      |      | <ul> <li>Product Variant</li> </ul> |        |                  |   |                 |                                               |
|      |      | Select                              |        |                  |   |                 |                                               |
|      |      | Bookable Product                    |        |                  |   |                 |                                               |
|      |      | <ul> <li>True</li> </ul>            | Equais | Series           |   |                 |                                               |
|      |      | Select                              |        |                  |   |                 |                                               |

• Number of seat moves into a particular block for a certain fixture.

| Looi | ctors (Se              | at Allocations                     |               |                             | V | Use Saved View | Prumber of seat moves into Block X for Future X |
|------|------------------------|------------------------------------|---------------|-----------------------------|---|----------------|-------------------------------------------------|
|      | Origina                | al Seat Allocation                 | Containa Data |                             |   |                |                                                 |
|      | Fidure                 |                                    | Equate        | Bristol City v Crewe Alexan |   |                |                                                 |
|      | Block                  |                                    | Equals        | WEDLOCK STIND/WEDLOC.       |   |                |                                                 |
|      | Select                 |                                    |               |                             |   |                |                                                 |
| ŀ    | Bookin                 | 14                                 |               |                             |   |                |                                                 |
|      | <ul> <li>50</li> </ul> | oking Satus                        | Couets.       | Active                      |   |                |                                                 |
|      | Sei                    | Liai                               |               |                             |   |                |                                                 |
|      | + 1a                   | akine Products (Book               | lina)         |                             |   |                |                                                 |
|      |                        | Select                             |               |                             |   |                |                                                 |
|      | -                      | Product Variant                    |               |                             |   |                |                                                 |
|      |                        | Select                             |               |                             |   |                |                                                 |
|      |                        | <ul> <li>Bookable Produ</li> </ul> | <u>d</u>      |                             |   |                |                                                 |
|      |                        | <ul> <li>hos</li> </ul>            | Cau           | in <u>Fielun</u>            |   |                |                                                 |
|      |                        | <u>ient</u>                        |               |                             |   |                |                                                 |

## **1.3. SAVING AND SHARING AN ADVANCED FIND**

When you have created an Advanced Find you can save the criteria for future use. For example if you create an Advanced Find to identify bookings for a particular fixture, you can save the search details, and then when you need to report on the next fixture, you can re-use the search once you have adjusted the fixture name.

To save and share an Advance Find view complete the following:

a) On the Advanced Find tab with the search terms visible, select Save As from the ribbon.

| FILE | ADVANCED HIM  |     |       |                 |           | Hicrosoft Dyna                              | unies CRM             | System Administrator 😨 |
|------|---------------|-----|-------|-----------------|-----------|---------------------------------------------|-----------------------|------------------------|
|      | Saved Results | New | South | Edit Properties | Q<br>Oear | ()E Group AND<br>()E Group OR<br>()-Details | Download Petch<br>XML |                        |
| ~    | Wexs<br>Show  |     | 20713 | Edit Properties |           | Details<br>Cuery                            | XML<br>Detion         |                        |

b) Choose an appropriate name and click **Save**. The view will be saved and can be accessed from the dropdown below the ribbon on the Advanced Find dialog.

| Save as new View | ×      |
|------------------|--------|
| Name *           |        |
| Description      |        |
|                  |        |
| Save             | Carcel |

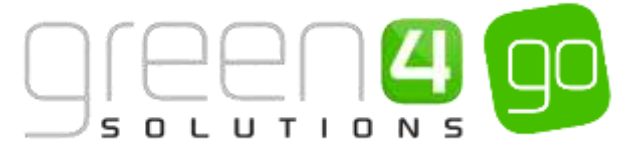

c) To Share your view with other users, select **Saved Views** from the ribbon of the **Advanced Find** Form.

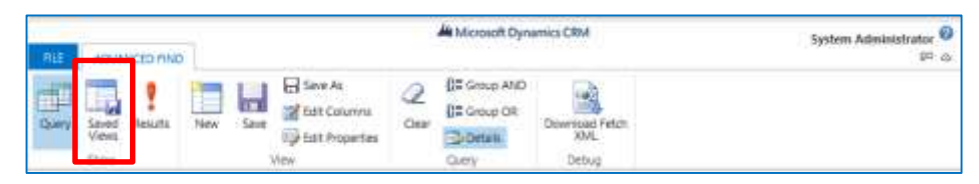

- d) Select the view you wish to share, and select **Share** from the ribbon.
- e) A new window will open; select **Add user/team** from the navigational panel on the left of the form.
- f) Add the user(s) you wish to share with and click **OK**.
- g) Select the relevant permissions you wish the user to have, and click OK

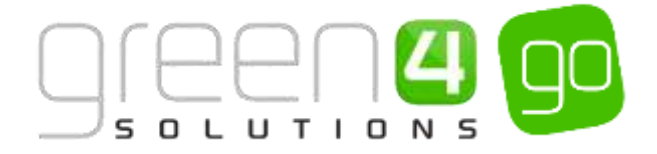

## 2. **REPORTING**

Go modules offer a number of Reports which allow organisations to view and manage the data collected in CRM. Many Reports use filters which can be set so that specific data can be chosen to be displayed in the Reports. Report data can be analysed so that feedback and future marketing campaigns can target specific areas.

## 2.1. ACCESSING REPORTS

To access the Reports that are currently available in your system, the following instructions should be completed.

a) Within CRM select the **Microsoft Dynamics CRM** tab on the navigation bar before choosing **Workplace** from the drop down.

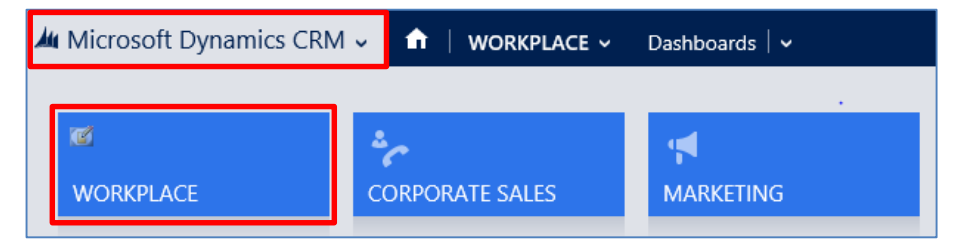

b) Select Workplace on the navigation bar and from the drop down select Reports

| A Microsoft Dynamics CRM - 👘 🗤 🗤 🖬 | Dubbe ds   - | () () () () () () () () () () () () () ( | System Admittal. |
|------------------------------------|--------------|------------------------------------------|------------------|
|                                    |              | eman                                     | ali<br>Heisens   |

c) A new page will open displaying a list of the Available Reports in the system. To open a Report, hover over the applicable Report with your curser, before double clicking the Report to open.

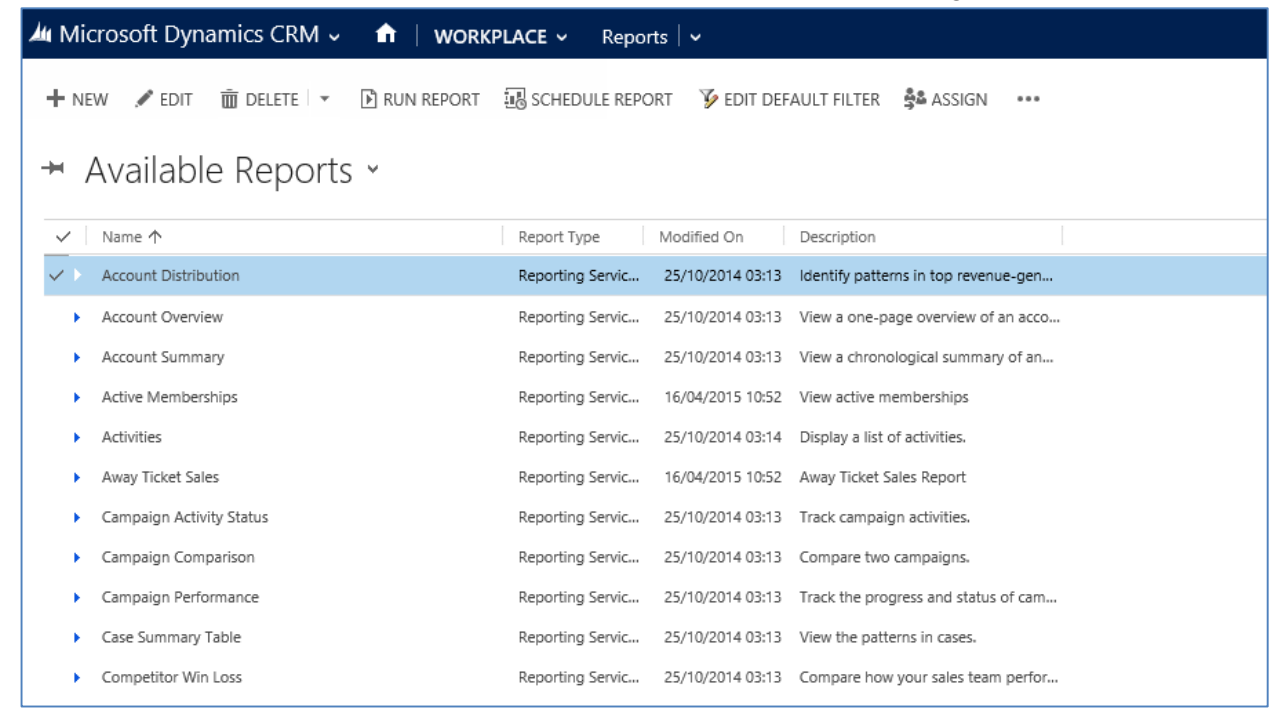

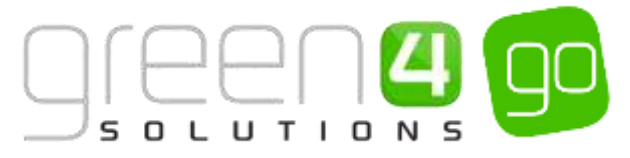

d) A new window will be opened displaying the Report Viewer, some reports <u>will require filters</u> to be set whereas others will automatically generate.

| 110.00000000000000000000000000000000000 | Auge 2011 1 1 1 1 | the second second second second second second second second second second second second second second second s | - HAAMINII         |
|-----------------------------------------|-------------------|----------------------------------------------------------------------------------------------------|--------------------|
|                                         |                   |                                                                                                    | 8.9                |
| wort filtering California               |                   |                                                                                                    |                    |
| Castaria                                |                   |                                                                                                    |                    |
| Doir (Climat                            | H Hand St.        |                                                                                                    |                    |
| - 200.4                                 | (mail)            | Active                                                                                                    |                    |
| Seed .                                  |                   |                                                                                                    |                    |
|                                         |                   |                                                                                                    |                    |
|                                         |                   |                                                                                                    |                    |
|                                         |                   |                                                                                                    |                    |
|                                         |                   |                                                                                                    |                    |
|                                         |                   |                                                                                                    |                    |
|                                         |                   |                                                                                                    |                    |
|                                         |                   |                                                                                                    |                    |
|                                         |                   |                                                                                                    |                    |
|                                         |                   |                                                                                                    |                    |
|                                         |                   |                                                                                                    |                    |
|                                         |                   |                                                                                                    |                    |
|                                         |                   |                                                                                                    |                    |
|                                         |                   |                                                                                                    |                    |
|                                         |                   |                                                                                                    |                    |
|                                         |                   |                                                                                                    |                    |
|                                         |                   |                                                                                                    |                    |
|                                         |                   |                                                                                                    | Ina Payert 3 Clean |

## 2.2. SETTING THE FILTERS OF A REPORT

Upon selecting a Report, it is possible with some of them, to set filters so that the Reports only show specific and targeted information. Filters work in a similar manner to the Advanced Find function where both Fields and Related Fields of content can be filtered to be shown in the Report.

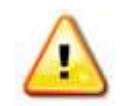

**Note.** If no filters are set, the Report can still be generated, however all of the data applicable to the selected report will be applied and used in the Report.

The fields and related fields which can be filtered depend on the Report that is being used. For example in the Green 4 Contact Summary Report, the fields and related fields where filters can be selected, will comprise of those in or related to the Contact form.

It is possible to see where the fields and related fields are linked to, by viewing the content record type form name, below the Report Filtering Criteria title, as highlighted below.

| Report Filtering Criteria |          |
|---------------------------|----------|
| Contacts                  |          |
| 🛅 Clear 🛛 📘 🖸 Group AND   | Group OR |
| Select                    |          |
|                           |          |

To Filter, complete the following instructions within the Report Viewer.

a) With the Report Filtering Criteria view open within the Report Viewer, choose Select to add a filter.

| Report Filtering Criteria        |  |
|----------------------------------|--|
| Contacts                         |  |
| T Clear 🛛 🚺 Group AND 📜 Group OR |  |
| Select                           |  |
|                                  |  |

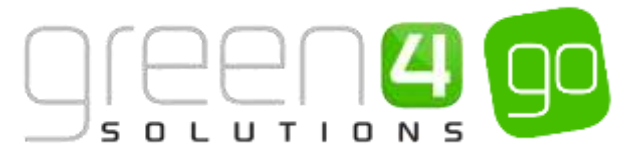

- b) A drop down will appear, this list may be divided into two sections displaying the following:
  - **Fields.** The top section of the list shows the fields that are part of the content record type of the report.
  - **Related.** The bottom section of the list shows all of the entities that are related to the content record type of the report.
- c) From the drop down choose the applicable filters for the report.

If a **Field** has been chosen it will be possible to change the middle column (highlighted below) controlling what must then be selected/entered in the end column. The value chosen here will determine what data is to be found in the report and whether or not it should equal, contain, not contain, begin or end with (etc.) the value that is entered in the end column.

Depending on the filter and middle column value that has been chosen, the end column may require a value using a Look Up Records to be selected, text to be entered or a further value to be selected.

| Report Filtering Criteria |          |   |      |  |
|---------------------------|----------|---|------|--|
| Contacts                  |          |   |      |  |
| 🛅 Clear 🛛 📘 💽 Group AND   | Group OR |   |      |  |
| ✓ Address 1: City         | Equals   | l |      |  |
| Select                    |          |   |      |  |
|                           |          |   |      |  |
|                           |          |   | <br> |  |

If a **Related** field has been chosen a blue box will appear, and beneath this a further Field or Related field must be selected from the drop down. Again, the middle column must be given an appropriate value which will control the value that is to be entered in the end column

| Report Filtering Criteria |          |               |  |  |
|---------------------------|----------|---------------|--|--|
| Contacts                  |          |               |  |  |
| 📩 Clear 🛛 📘 🔁 Group AND   | Group OR |               |  |  |
| ✓ Address 1: City         | Contains | ✓ Lutterworth |  |  |
| Select                    |          |               |  |  |
|                           |          |               |  |  |
|                           | Equals   | Cash          |  |  |
| Select                    |          |               |  |  |
|                           |          |               |  |  |

d) To add further filters choose **Select** and repeat the above instructions of choosing filters from the drop down. Multiple filters can be selected to create a chain to filter down the results that are displayed in the Report.

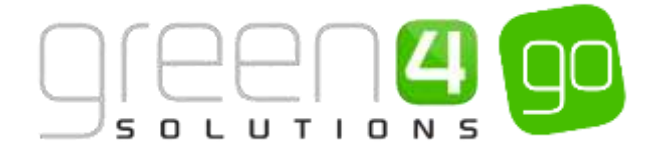

## 2.3. GENERATING A REPORT

After entering any filters, the Report can then be generated. To generate a report the **Run Report** button within the Report Viewer must be selected. A message will appear showing that the report is generating before the finalised Report can be viewed.

a) Select Run Report in the Report Filtering Criteria area of the Report Viewer.

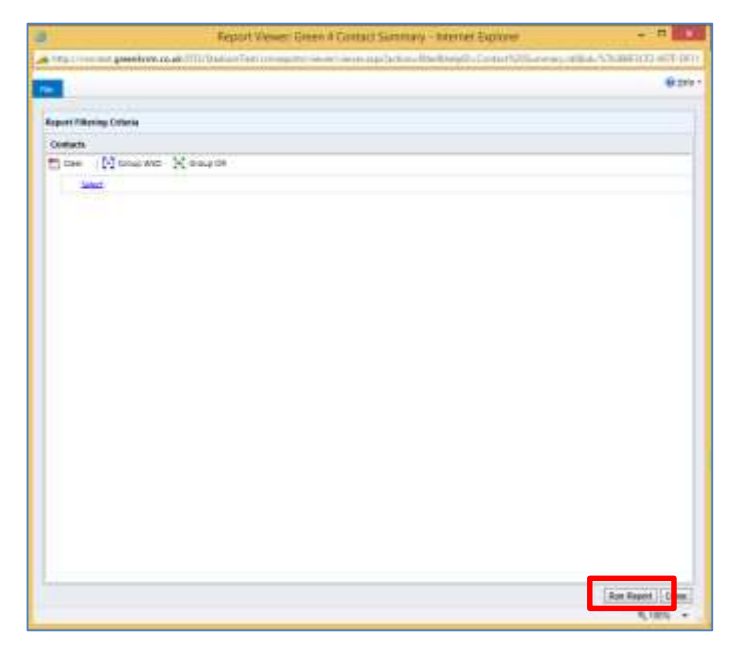

b) The report will be generated

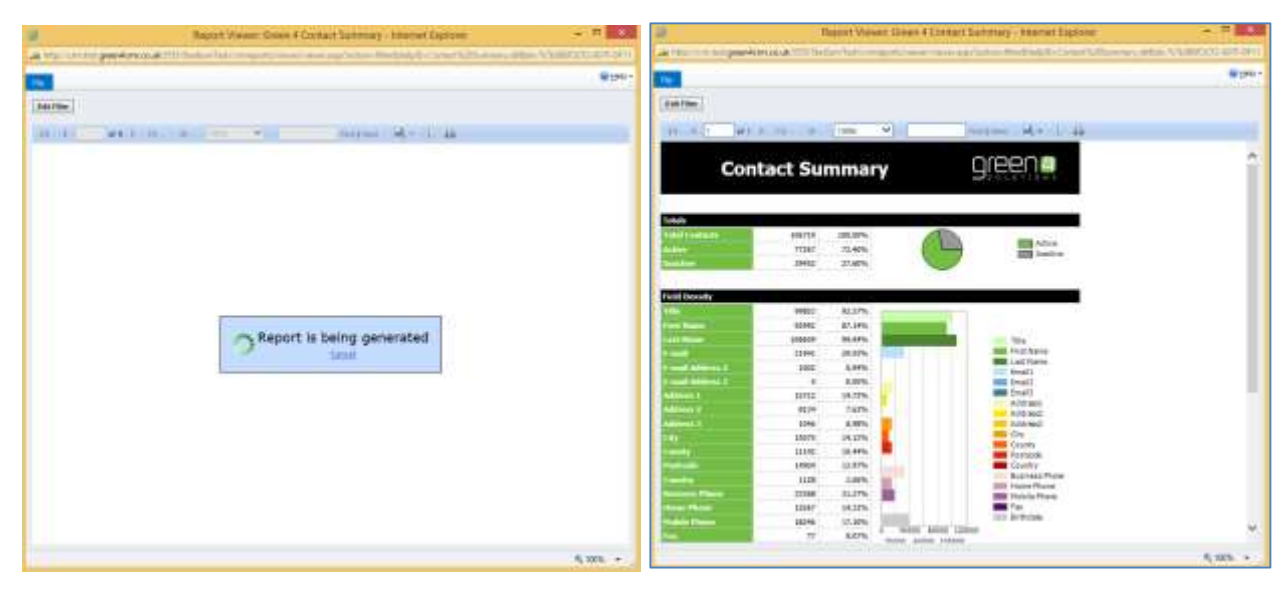

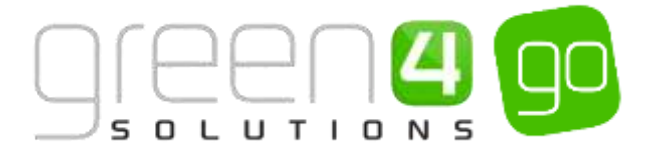

## 3. THE DATA CUBE

The Data Cube uses Excel to extract data from CRM so that it can be analysed and used even further. This is especially relevant to sales data such as for particular Fixtures, Series or other types of products. The Data Cube enables users to drill down and dig deep into the data. For example to find out the payments received per Channel on a particular date. The Data Cube is a tool which allows organisations to make even further use of the data that is collected from within CRM.

## **3.1. CONNECTING TO THE DATA CUBE**

This section describes how to connect to the data cube via Excel. The following assumes that the data cube has been deployed and that you have access to the cube. For more information please contact your System Administrator.

To connect to the cube, complete the following instructions:

a) In Excel, from the Data ribbon, select From Other Sources followed by From Analysis Services:

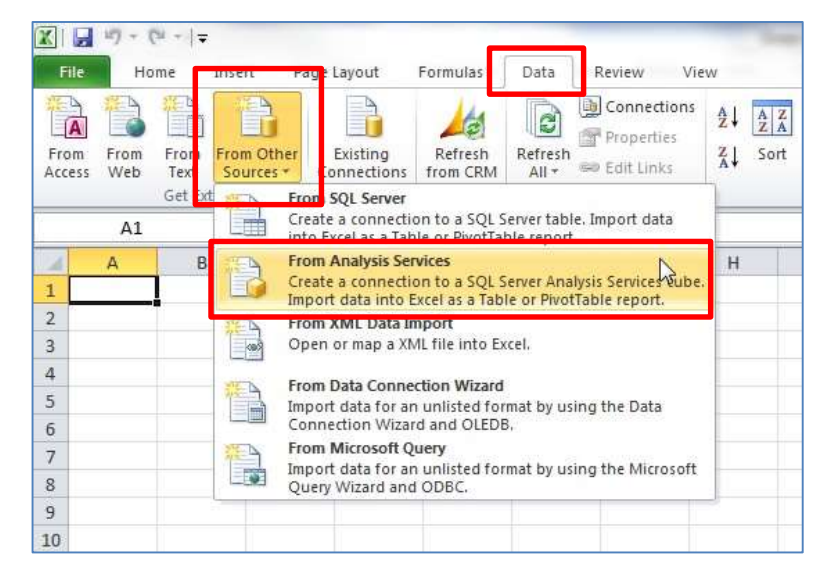

b) The Data Connection Wizard will be displayed.

| Connect to Database<br>Enter the information requi | Server                 |  |
|----------------------------------------------------|------------------------|--|
| 1. Server name:                                    | entication             |  |
| Lice the tellowing                                 | Jser Name and Password |  |
| User Name: Password:                               |                        |  |

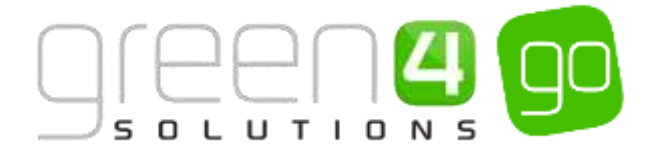

- c) Complete the following details:
  - Server Name. Enter the name of the database server. This information will be provided by your System Administrator.
  - Log on Credentials. Select the Use Windows Authentication option unless otherwise advised by your System Administrator.
- d) When the details are complete, select **Next** to continue.
- e) The Select Database and Table dialog will be displayed:

| Select<br>Select   | Database         | and Table<br>and Table/Cube which cor | ntains the c | data you want. |
|--------------------|------------------|---------------------------------------|--------------|----------------|
| <u>S</u> elect the | e database tha   | t contains the data you w             | ant:         |                |
| g4_cube            | et to a specific | a be or table:                        |              |                |
| Name               | Description      | Modified                              | Created      | Туре           |
| CUB                |                  | 9/3/2013 10:37:03 AM                  |              | CUBE           |
|                    |                  |                                       |              |                |
|                    |                  | <u>,</u>                              |              |                |

- f) Select the g4\_cube database and the relevant cube as shown above. Select Next to continue.
- g) The Save Data Connection File and Finish dialog will be displayed:

| Case Data                                                                                               | Connection E                                            | in and finish        |                   |                   | 254      |
|----------------------------------------------------------------------------------------------------|---------------------------------------------------------|----------------------|-------------------|-------------------|----------|
| Save Data                                                                                               | Competence Internation                                  | Re allou Fielden     |                   |                   | 10       |
| Enter a name<br>save.                                                                                   | and description f                                       | or your new Data Co  | nnection file, an | d press Finish to | <b>I</b> |
| File Name:                                                                                              |                                                         |                      |                   |                   |          |
| greg-pc g4_cub                                                                                          | e CUBE.odc                                              |                      |                   |                   | Browse   |
|                                                                                                    |                                                         | Save parried         | d'inflie.         |                   | _        |
| Description                                                                                             |                                                         |                      |                   |                   |          |
| (To help others                                                                                         | understand what                                         | your dats connection | n points to)      |                   |          |
| (To help others                                                                                         | understand what                                         | your dats connection | n points to)      |                   |          |
| (To help others<br>Friendly Name:<br>greg-pc.g4_cub                                                     | e CUBE                                                  | your data connectio  | ri points to)     |                   |          |
| (To help others<br>Friendly Neme:<br>greg-pc.g.4_cub<br>Search Keyword                                  | e CLEE                                                  | your dats connection | n poents to)      |                   |          |
| To help others<br>Friendly Name:<br>grog pc g4_cub<br>Search Keyword                                    | e CLEE<br>a:<br>spt to use this file                    | your dats connection | n points to)      |                   |          |
| To help others<br>Friendly Nemes<br>grag-pc-g4_cub<br>Search Keyword<br>Always other<br>Excel Services: | e CLBE<br>is:<br>spt to use this file<br>Authentication | your dats connection | r points to)      |                   |          |

h) Finally, complete the settings in the File Name and select Finish.

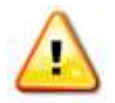

**Note.** When you have added and saved the data cube connection settings, you will be able to re-connect using the **Existing Connections** option on the **Data** ribbon. It will be necessary to re-add the data cube connection every time you start a new pivot table (new sheet) within the workbook.

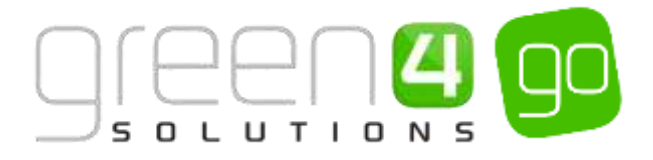

## **3.2. BASIC CONCEPTS**

The Data Cube uses pivot tables within Excel to display data extracted from the CRM database. The data displayed is not real time data but instead is a snap-shot of data taken at a designated time. Contact your System Administrator if you wish to understand when this is. When a snap shot of data is taken the data is processed and aggregated on the basis of patterns within the data.

When the connection is made to a data cube, a blank grid for the pivot table will be added and the task area will be displayed on the right-hand side of the window as highlighted below:

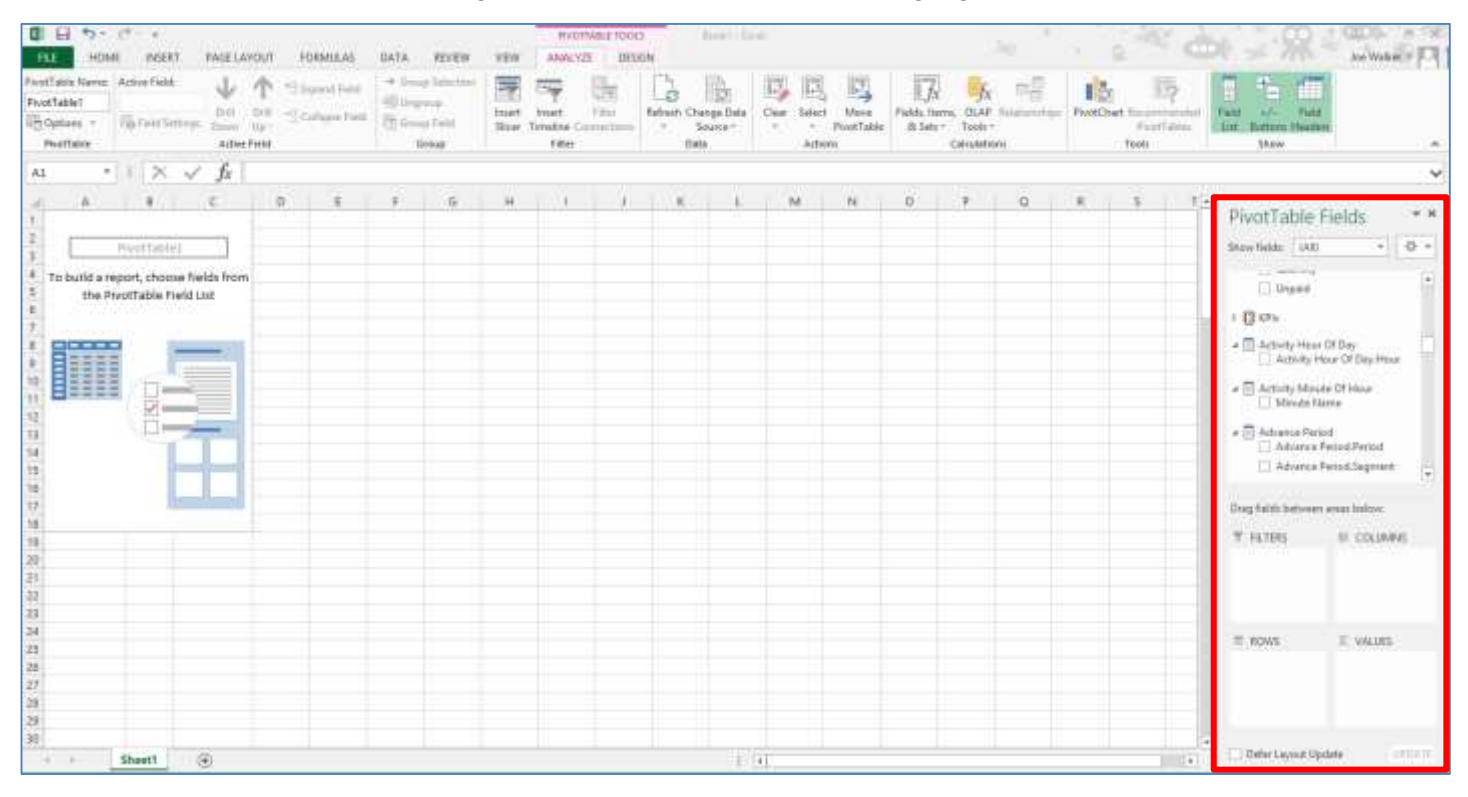

The Task Area is divided into two sections:

• Show fields. The top half displays a list of fields that are available to add to the report. The fields are arranged into subsets, for example Bookings, Contacts and Payments. A full list is shown below:

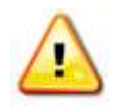

Note. Selecting fields from different subsets could result in extraneous data.

| PivotTal     | ole Fields         | - |
|--------------|--------------------|---|
| Show fields: | (All) 🔻            | ÷ |
|              | (All)              |   |
| Un:          | Black Out          |   |
|              | Booking Threads    |   |
| 🖻 🚺 KPIs     | Bookings           |   |
| 4 🔲 Activity | Contact Emails     |   |
|              | Contact Mobiles    | . |
|              | Contact Telephones |   |
| 🔺 📃 Activity | Contacts           |   |
| Mir          | Loyalty            |   |
| 4 🗖 Advance  | Payments           |   |
|              | Product Payments   |   |
|              | Product Sales      |   |
|              | ance renodisegment |   |

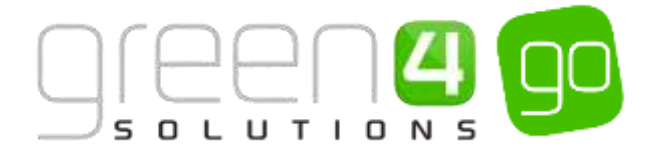

- The lower half of the Task Area displays the fields that have been added to the report. The area is divided into 4 areas as described below. The fields should be dragged and dropped into the relevant area from the field list.
  - **Filters.** This area contains the fields that have been added to the report to allow filtering of the table. For example you may add the Year field to allow you to filter for a single year, rather than looking at all historical data.
  - **Columns.** This area contains the fields that determine the arrangement of data shown in the columns of the pivot table. Multiple fields can be added.
  - **Rows.** This area contains the fields that determine the arrangement of data shown in the rows of the pivot table. Multiple fields can be added.
  - **Values.** This area contains the fields that determine which data are presented in the cells of the pivot table. For example you may select to display the number of contacts or number of bookings.

| Drag fields between | areas below:    |
|---------------------|-----------------|
| <b>FILTERS</b>      | COLUMNS         |
|                     |                 |
|                     |                 |
|                     |                 |
| ■ ROWS              | $\Sigma$ VALUES |
|                     |                 |
|                     |                 |
|                     |                 |

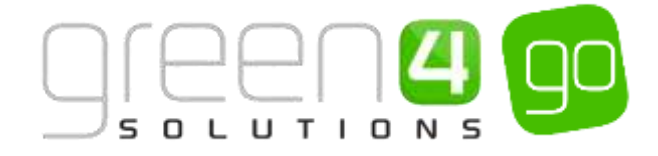

## **3.3. EXAMPLE REPORTS**

The following section describes how to create some example reports using the Green 4 Ticketing Data Cube. The list of reports provided in this guide is not exhaustive, and we strongly advise that after creating the examples you investigate the full scope of the data.

#### **CONTACTS IN THE DATABASE**

To create a rolling count of contacts added to the database over time:

- a) Select Contacts in the Available Fields area in the Task Area.
- b) From the  $\Sigma$  Contact heading drag the Contacts and Contacts Running fields into the  $\Sigma$  Values area:

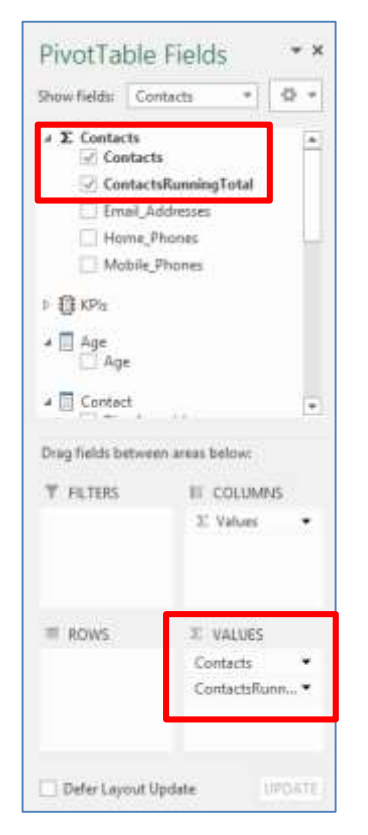

c) Next drag the Year - Quarter - Month field (listed under Take Date) into the Rows area:

|                          | Fields * *                                                                                                    |
|--------------------------|----------------------------------------------------------------------------------------------------|
| Show Kelds: Con          | tacto + O +                                                                                                    |
| ≠ □ Gerider<br>□ Geruler |                                                                                                    |
| a 📑 Take Date            | Months.                                                                                                    |
| T (E) THEN T             | ALL CONTRACTORS AND ALL CONTRACTORS AND ALL CO |
| 1 Un Lets                |                                                                                                    |
| a 🛅 Variant Type         | 1993-1993 - HE                                                                                                    |
| U.I. Wattern 7           | Aber.Asusui                                                                                                    |
| * III Venue              |                                                                                                    |
| () +erus                 | (F)                                                                                                    |
| Diag fields between      | n areas below                                                                                                    |
| T PRITERS                | # COLUMNS                                                                                                    |
|                          | T. Values ·                                                                                                    |
|                          |                                                                                                    |
|                          | _                                                                                                    |
|                          | C VALUES                                                                                                    |
| I ROWL                   |                                                                                                    |
| Tear - Quart. *          | Contacts *                                                                                                    |

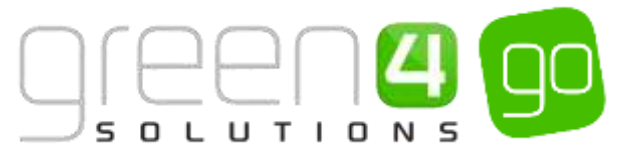

d) The following basic report, which illustrates the number of contacts added per year and the total number of contacts in your database will be displayed:

|   | А               | В        | С                    |
|---|-----------------|----------|----------------------|
| 1 | Row Labels 🛛 🔻  | Contacts | ContactsRunningTotal |
| 2 | ∃ Calendar 2013 | 10,450   | 10,450               |
| 3 | ∃ Calendar 2014 | 3,214    | 3,214                |
| 4 | Calendar 2015   | 808      | 808                  |
| 5 | Grand Total     | 14,472   | 14,472               |

e) To drill-down into the data, for example to view the contacts added each month, click on the + symbol alongside the year. This will show the data split into Quarters of the year. To drill further select the + symbol next to the individual Quarters, this will show the months that make up the selected quarter. To drill even further the + symbol can be chosen once more to show the individual weeks of the month and again the + symbol can be selected to show the individual days of the chosen week.

| d. | A                          |          | ¢ .                  |
|----|----------------------------|----------|----------------------|
| 1  | Row Labels                 | Contacts | ContactsRunningTotal |
| ż  | # Calendar 2013            | 10,450   | 10,450               |
| 1  | = Calendar 2014            | 1,214    | 3,214                |
| 4  | = Quarter 1, 2014          | 1,075    | 1,075                |
| 5  | iii January 2014           | 492      | 10,942               |
| 6  | Week 1, 2014               | 11       | 17                   |
| 7  | Wednesday, January 01 2014 | 11       | 11                   |
| 8  | Thursday, January 02 2014  | 20       | 20                   |
| 2  | Friday, January 03 2014    | 17       | 17                   |
| 10 | Saturday, January 64 2014  | 7        | 7                    |
| 11 | Sunday, January 05 2014    | 16       | 16                   |
| 12 | # Week 2, 2014             | 180      | 186                  |
| 12 | = Week 3, 2014             | 175      | 175                  |
| 54 | ≓Week 4, 2014              | 29       | 29                   |
| 15 | #Week 5, 2014              | 25       | 25                   |
| 16 | # February 2014            | 214      | 11,156               |
| 17 | * March 2014               | 369      | 11.525               |
| 18 | = Quarter 2, 2014          | 627      | 622                  |
| 19 | = Quarter 3, 2014          | 1,202    | 1,202                |
| 20 | III Quarter 4, 2014        | 315      | 315                  |
| 21 | #Calendar 2015             | 808      | 808                  |
| 22 | Grand Total                | 14,472   | 14,472               |

f) To filter the data, for example to only view the number of contacts added during the current calendar year, select the arrowhead alongside the **Row Labels** column heading in the pivot table. From the dialog that is displayed, select the data that you are interested in before selecting **OK**:

| Sel | lect field                                                                                                    | 10,450 |
|-----|----------------------------------------------------------------------------------------------------|--------|
| Yn  | ar 🖉                                                                                                    | 3,254  |
| 61  | Sect A to 7                                                                                                    | 1,075  |
| ÷.  | part of the second second second second second second second second second second second second second second s | 622    |
| Ņ,  | Sert 2 to A                                                                                                    | 1,202  |
|     | More Sart Options                                                                                               | 815    |
| 7   | Char This frint "Year"                                                                                          | 808    |
|     | Label Filters +                                                                                                 | 14,472 |
|     | Salas filters +                                                                                                 |        |
|     | Search Year                                                                                                    |        |
|     | A Detect All                                                                                                    |        |
|     | ili: 🛠 Calendar 2010                                                                                            |        |
|     | ili (2) Catendar 2011                                                                                           |        |
|     | ULM Calendar 2012                                                                                               |        |
|     | (i) (ii) Calendar 2013                                                                                          |        |
|     | II. St. Calendar 2014                                                                                           |        |
|     | US Colember 2016                                                                                                |        |
|     | ili 🐼 Calendar 2017                                                                                             |        |
|     | UL SE Calendar 2018                                                                                             |        |

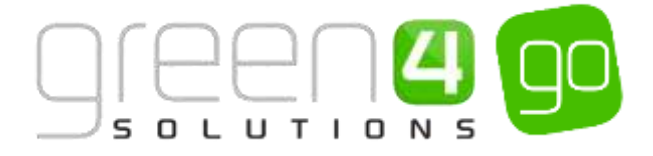

#### **VIEWING THE DATA AS A CHART**

To view the report you have created as a chart carry out the following:

a) Select the **Row Labels** heading in the pivot table.

|   | А               | В        | С                    |
|---|-----------------|----------|----------------------|
| 1 | Row Labels 🛛 💌  | Contacts | ContactsRunningTotal |
| 2 | ∃ Calendar 2013 | 10,450   | 10,450               |
| 3 | ∃ Calendar 2014 | 3,214    | 3,214                |
| 4 | ∃ Calendar 2015 | 808      | 808                  |
| 5 | Grand Total     | 14,472   | 14,472               |

- b) Press F11 on the keyboard.
- c) The data will be displayed in chart format in a new sheet of the workbook.

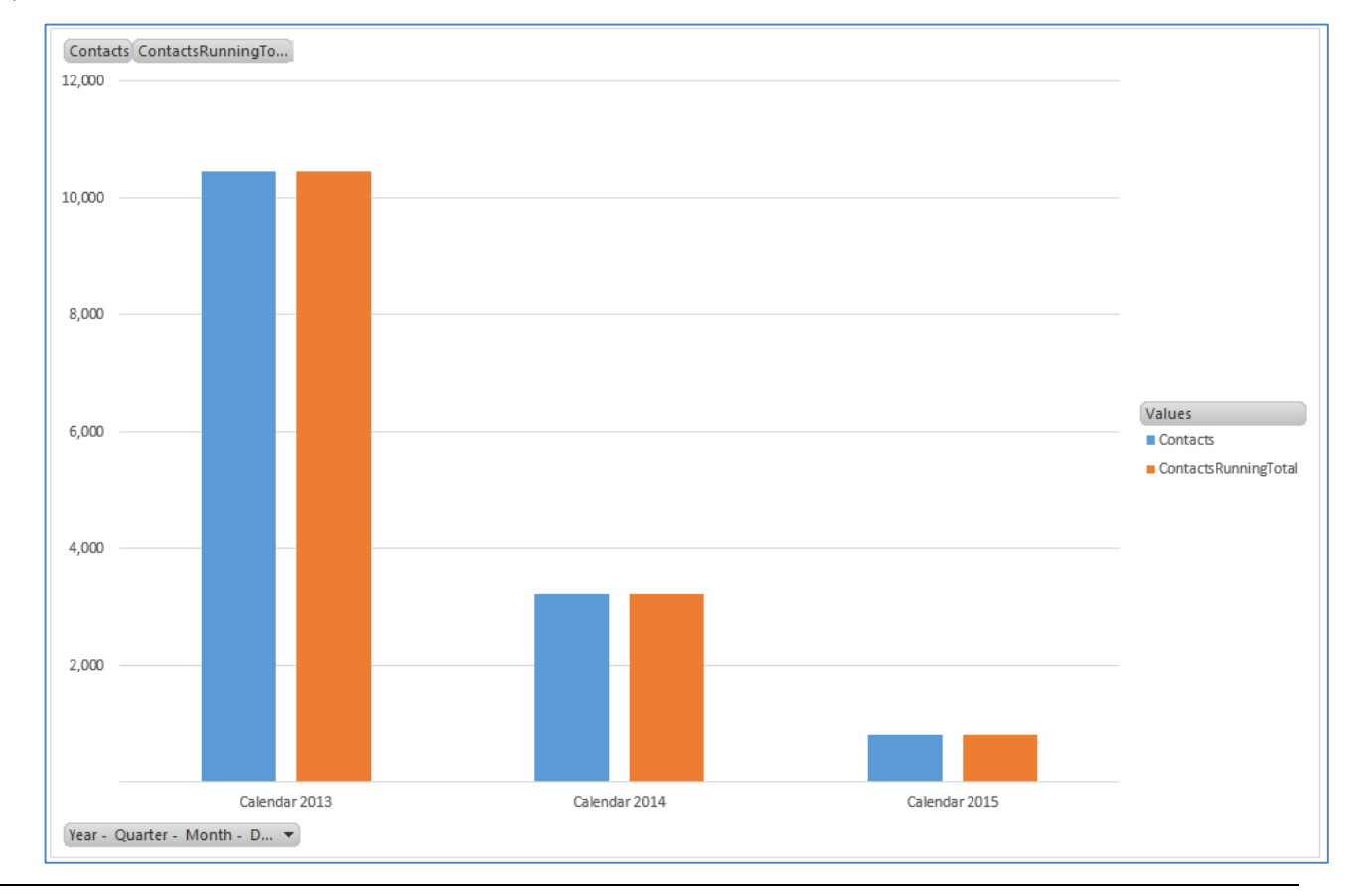

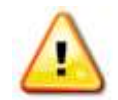

**Note.** The chart will automatically update when the data displayed in the corresponding pivot table is updated.

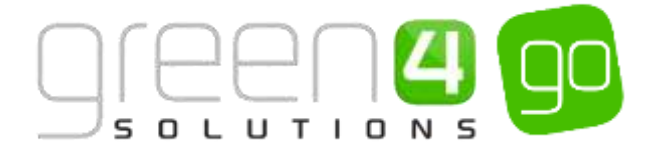

#### **CONTACTS BY GENDER**

To further drill down into the data and view the number of contacts based on gender add the **Gender** field to the **Rows** area:

| PivotTable Fi                                                 | elds 👻 🗙                  |  |  |  |
|---------------------------------------------------------------|---------------------------|--|--|--|
| Show fields: Contac                                           | ts 🔻 🗘 🔻                  |  |  |  |
| ✓ Gender ✓ Gender                                             |                           |  |  |  |
| ✓ Take Date ▷ ✓ Year - Quant ▷ Image More Fields ▷ Image Sets | rter - Month              |  |  |  |
| ✓ ■ Variant Type ○ Variant Type                               | e.Variant                 |  |  |  |
| Venue                                                         | -                         |  |  |  |
| Drag fields between a                                         | reas below:               |  |  |  |
| <b>T</b> FILTERS                                              |                           |  |  |  |
|                                                               | $\Sigma$ Values $\bullet$ |  |  |  |
|                                                               |                           |  |  |  |
| ■ ROWS                                                        | $\Sigma$ VALUES           |  |  |  |
| Year - Quart 🔻                                                | Contacts 🔻                |  |  |  |
| Gender 🔻                                                      | ContactsRunn 🔻            |  |  |  |
|                                                               |                           |  |  |  |
| Defer Layout Upda                                             | te UPDATE                 |  |  |  |

The resulting report will illustrate the number of contacts based on gender that have been added to the database during the time period selected:

|    | А               | В        | С                    |
|----|-----------------|----------|----------------------|
| 1  | Row Labels 🛛 🔻  | Contacts | ContactsRunningTotal |
| 2  | 🗄 Calendar 2013 | 10,450   | 10,450               |
| 3  | Female          | 17       | 17                   |
| 4  | Male            | 73       | 73                   |
| 5  | Unknown         | 10,359   | 10,359               |
| 6  | Unknown         | 1        | 1                    |
| 7  | 🗄 Calendar 2014 | 3,214    | 3,214                |
| 8  | Female          | 2        | 2                    |
| 9  | Male            | 9        | 9                    |
| 10 | Unknown         | 3,203    | 3,203                |
| 11 | 🗄 Calendar 2015 | 808      | 808                  |
| 12 | Female          | 1        | 1                    |
| 13 | Male            | 6        | 6                    |
| 14 | Unknown         | 801      | 801                  |
| 15 | Grand Total     | 14,472   | 14,472               |

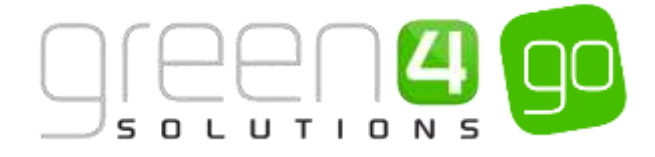

#### **CONTACTS BY AGE**

To further segment the data you could add age categories to the report (drag Age into the Rows area):

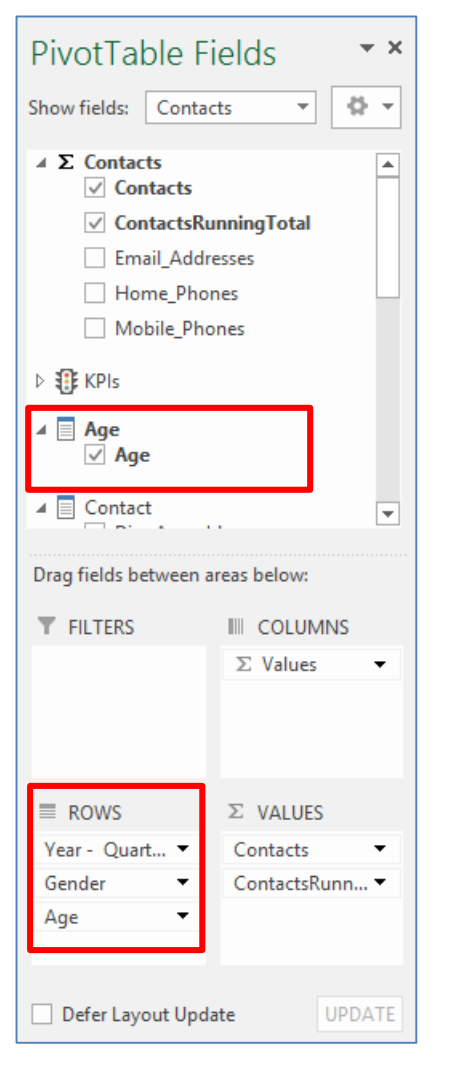

The resulting report will illustrate the number of contacts based on gender and age that have been added to the database during the time period selected:

|    | А               | В        | С                    |
|----|-----------------|----------|----------------------|
| 1  | Row Labels      | Contacts | ContactsRunningTotal |
| 2  | 🗄 Calendar 2013 | 10,450   | 10,450               |
| 3  | Female          | 17       | 17                   |
| 4  | 0 to 9          | 4        | 4                    |
| 5  | 10 to 19        | 3        | 3                    |
| 6  | 30 to 39        | 1        | 1                    |
| 7  | 40 to 49        | 1        | 1                    |
| 8  | 90+             | 1        | 1                    |
| 9  | Unknown         | 7        | 7                    |
| 10 | Male            | 73       | 73                   |
| 11 | 0 to 9          | 11       | 11                   |
| 12 | 10 to 19        | 10       | 10                   |
| 13 | 20 to 29        | 1        | 1                    |
| 14 | 30 to 39        | 1        | 1                    |
| 15 | 40 to 49        | 10       | 10                   |
| 16 | 50 to 59        | 4        | 4                    |
| 17 | 60 to 69        | 2        | 2                    |
| 18 | 70 to 79        | 1        | 1                    |
| 19 | Unknown         | 33       | 33                   |

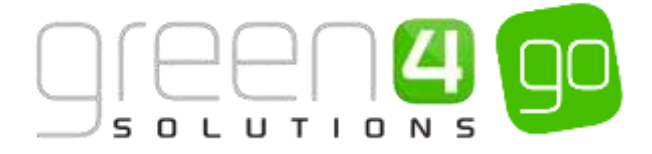

## **3.4. PAYMENTS TAKEN PER CHANNEL**

To view the payments taken by each channel over time carry out the following:

- a) Select **Payments** in the Available Fields area in the Task Area.
- b) From the  $\Sigma$  Payments heading drag the Payment into the  $\Sigma$  Values area

| now neutre (neu                                    | - 112        |     |
|----------------------------------------------------|--------------|-----|
| ✓ Σ Payments                                       |              | 100 |
| - Paymana                                          | COMPR.       |     |
| <ul> <li>E Product Pays</li> <li>Amount</li> </ul> | nents        |     |
| No Of Per                                          | opte:        |     |
| <ul> <li>E Froduct Sales</li> </ul>                |              |     |
| 🗌 Attesdan                                         | ce.          |     |
| Dave Arbo                                          | f Quantity   | 100 |
| C) Days Man                                        | ior.         |     |
| Drag fields between                                | areas below: |     |
| ₩ FILTERS                                          | II COLUMNS   |     |
|                                                    |              |     |
| = ROWS                                             | T VALUES     |     |
| L                                                  | Payenin      | -   |

c) Next drag the Month of Year and Date fields (listed under Use Date > More Fields) into the Rows area

| PivotTable Fields 🔹 👻                                                                                                    |                                                                                      |  |
|----------------------------------------------------------------------------------------------------|--------------------------------------------------------------------------------------|--|
| Show fields: (All)                                                                                                    | • Ø •                                                                                |  |
| <ul> <li>✓ Use Date</li> <li>▷ Year - Quar</li> <li>✓ Date</li> <li>○ Day Of N</li> <li>○ Day Of C</li> <li>○ Day Of V</li> <li>○ Day Of V</li> <li>○ Day Of Y</li> <li>○ Day Of Y</li></ul> | ter - Month - D<br>Month<br>Quarter<br>Veek<br>Year<br>te<br>yOfWeek<br>onths<br>vek |  |
| <b>T</b> FILTERS                                                                                                    | COLUMNS                                                                              |  |
| ■ ROWS<br>Month Of Year ▼<br>Date ▼                                                                                                    | ∑ VALUES<br>Payment ▼                                                                |  |

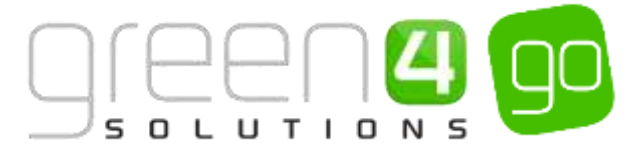

d) Next drag the Channel Name field (listed under Channel) into the Columns area

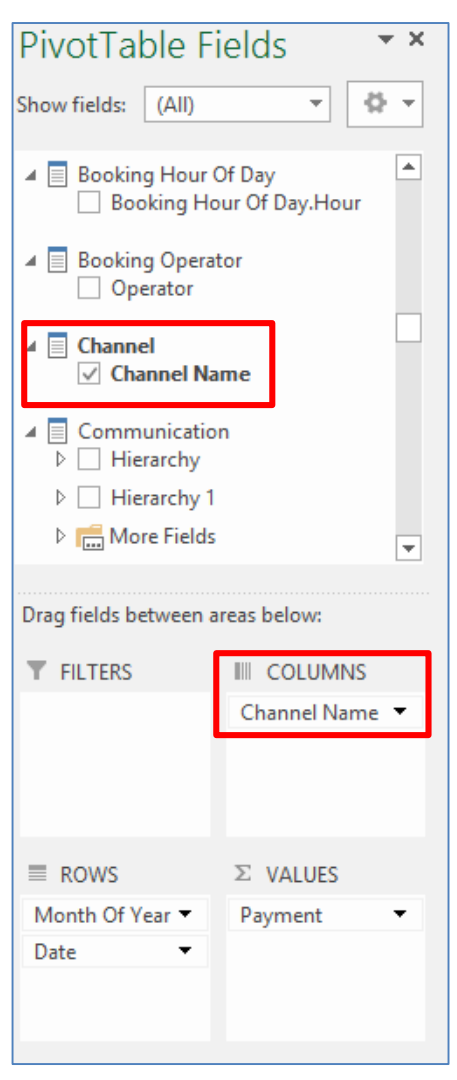

e) Finally, drag the Year column (listed under Use Date > More Fields) into the Filters area

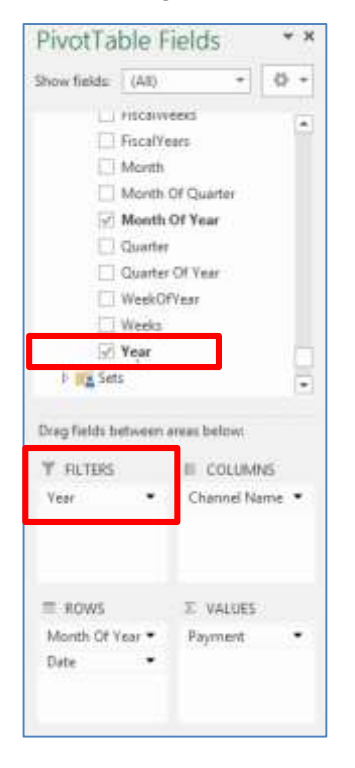

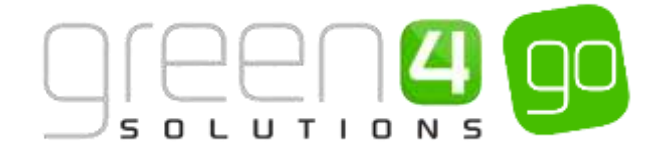

f) The Task Area should appear as follows:

| Drag fields between areas below: |                 |  |
|----------------------------------|-----------------|--|
| ▼ FILTERS                        |                 |  |
| Year 🔻                           | Channel Name 🔻  |  |
|                                  |                 |  |
|                                  |                 |  |
| ROWS                             | $\Sigma$ VALUES |  |
| Month Of Year 🔻                  | Payment 🔻       |  |
| Date 🔻                           |                 |  |
|                                  |                 |  |
|                                  |                 |  |

g) At the top of the pivot table set the filter for the year you are interested in viewing data for – for example the current year:

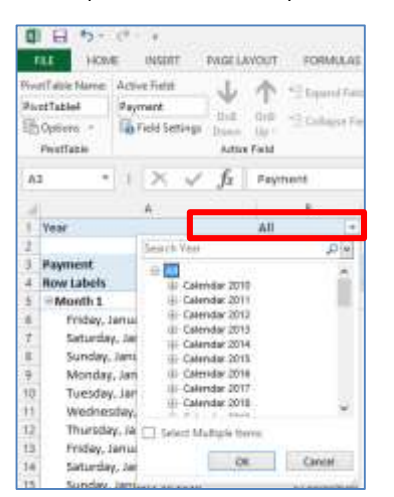

h) The resulting report will display a list of the payments received per channel per date. Note any values shown in brackets, e.g. (500.50) represents a negative value.

| Year                       |   | Calendar 2013              | .7  |          |            |           |             |
|----------------------------|---|----------------------------|-----|----------|------------|-----------|-------------|
| Payment<br>Row Labels      | * | Column Labels<br>Boardroom | .7  | Bar      | POS        | Kiosk     | Grand Total |
| ∃Month 1                   |   | 259                        | .00 | 8,328.20 | 104,109.20 | 12,470.10 | 125,166.50  |
| Tuesday, January 01 2013   |   |                            |     | 249.10   |            |           | 249.10      |
| Wednesday, January 02 2013 |   |                            |     |          | 1,533.00   |           | 1,533.00    |
| Thursday, January 03 2013  |   |                            |     |          | 520.50     |           | 520.50      |
| Friday, January 04 2013    |   |                            |     | 894.00   | 19,882.50  |           | 20,776.50   |
| Saturday, January 05 2013  |   |                            |     |          | 3,344.60   |           | 3,344.60    |
| Monday, January 07 2013    |   |                            |     |          | 3,115.30   |           | 3,115.30    |
| Tuesday, January 08 2013   |   | 183                        | .80 | 545.10   | 1,719.00   | 1,355.50  | 3,803.40    |
| Wednesday, January 09 2013 |   |                            |     |          | 7,107.00   |           | 7,107.00    |
| Thursday, January 10 2013  |   |                            |     |          | 1,129.00   |           | 1,129.00    |
| Friday, January 11 2013    |   |                            |     | 1,393.90 | 4,795.50   | 8,153.70  | 14,343.10   |
| Saturday, January 12 2013  |   |                            |     | 787,40   | 533.00     |           | 1,320.40    |
| Monday, January 14 2013    |   |                            |     |          | 857.80     |           | 857.80      |
| Tuesday, January 15 2013   |   |                            |     |          | 985.00     |           | 985.00      |
| Wednesday, January 16 2013 |   |                            |     | 91.20    | (500.50)   |           | (409.30)    |
| Thursday, January 17 2013  |   |                            |     |          | 501.00     |           | 501.00      |
| Friday, January 18 2013    |   |                            |     | 343.70   | (183.00)   |           | 160.70      |
| Saturday, January 19 2013  |   |                            |     | 1,481.50 | 3,295.50   |           | 4,777.00    |
| Sunday, January 20 2013    |   | 75                         | .20 | 1,740.40 | 8,790.00   | 2,960.90  | 13,566.50   |

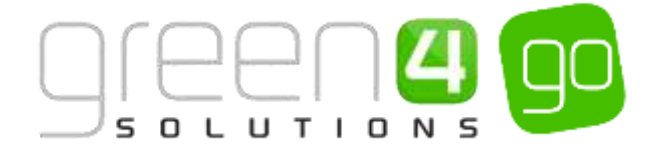

## **3.5. TICKET SALES PER FIXTURE**

To view the tickets sales for a particular fixture:

a) Select Product Sales in the Available Fields area in the Task Area.

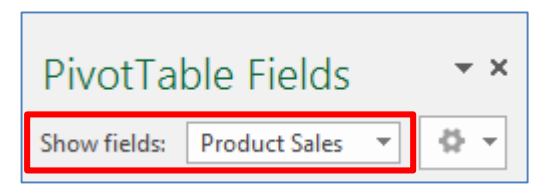

b) From the  $\Sigma$  Product Sales heading drag the People and Quantity into the  $\Sigma$  Values area

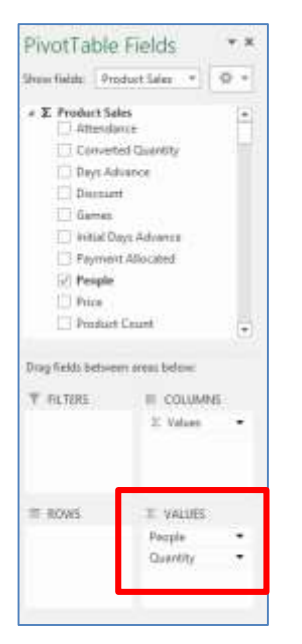

c) Next drag the Product Type, Product and Variant fields into the Rows area

| PivotTable Fields • *                                                                                                    |                                    |  |  |
|----------------------------------------------------------------------------------------------------|------------------------------------|--|--|
| Show fields: Produ                                                                                                    | ct Sales 🔻 🔅 🔻                     |  |  |
|                                                                                                    |                                    |  |  |
| <ul> <li>▲ Product Category</li> <li>▷ Parent Category</li> <li>▲ More Fields</li> <li>△ Category Name</li> <li>▲ Product Variant</li> <li>✓ Variant</li> </ul> |                                    |  |  |
| Drag fields between areas below:                                                                                                    |                                    |  |  |
| T FILTERS                                                                                                    | III COLUMNS<br>Σ Values ▼          |  |  |
| ■ ROWS Product Type ▼ Product ▼ Variant ▼                                                                                                    | Σ VALUES<br>People ▼<br>Quantity ▼ |  |  |

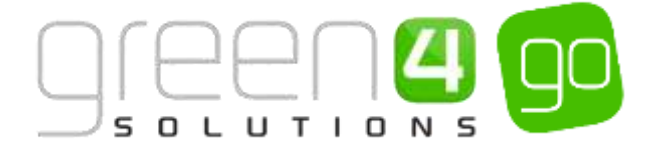

d) Finally, drag the **Fixture** column into the **Filters** area

| PivotTable Fields 🔹 💌                                            |                           |  |  |  |
|------------------------------------------------------------------|---------------------------|--|--|--|
| Show fields: Product Sales 💌 😫 💌                                 |                           |  |  |  |
| Postcode                                                         | <b></b>                   |  |  |  |
| ▲ 📄 Entry Time<br>□ Entry Time                                   | Name                      |  |  |  |
| <ul> <li>✓ Fixture</li> <li>✓ Fixture</li> <li>Season</li> </ul> |                           |  |  |  |
| ⊿ 📃 Gender<br>□ Gender                                           |                           |  |  |  |
| Initial Advance Period  Trag fields between areas below:         |                           |  |  |  |
| T FILTERS                                                        |                           |  |  |  |
| Fixture 🔻                                                        | $\Sigma$ Values $\bullet$ |  |  |  |
|                                                                  |                           |  |  |  |
| ROWS                                                             | $\Sigma$ VALUES           |  |  |  |
| Product Type 🔻                                                   | People 🔹                  |  |  |  |
| Product •                                                        | Quantity 🔹                |  |  |  |
| Variant -                                                        |                           |  |  |  |
|                                                                  |                           |  |  |  |

e) The Task Area should appear as follows:

| Drag fields between areas below: |                           |  |  |
|----------------------------------|---------------------------|--|--|
| <b>T</b> FILTERS                 |                           |  |  |
| Fixture 🔻                        | $\Sigma$ Values $\bullet$ |  |  |
|                                  |                           |  |  |
|                                  |                           |  |  |
| ■ ROWS                           | $\Sigma$ VALUES           |  |  |
| Product Type 🔻                   | People 🔻                  |  |  |
| Product 🔻                        | Quantity 🔻                |  |  |
| Variant 🔻                        |                           |  |  |
|                                  |                           |  |  |
|                                  |                           |  |  |

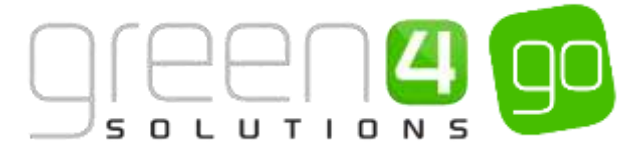

f) At the top of the pivot table set the filter for the fixture you are interested in viewing data for – for example Crawley Town v Wolverhampton Wanderers in the image below:

| А                  |                            | В                                                 |  |  |
|--------------------|----------------------------|---------------------------------------------------|--|--|
| Fixture            | Crawley Town v Wolverhampt | on Wanderers (Home Tickets Only) 🔄                |  |  |
|                    |                            | Search Fixture                                    |  |  |
| Row Labels         | People                     | Crawley Town v Wolverhampton Wander 🔺             |  |  |
| ■ Fixture          | <br>                       | Crawley Town v Woodbridge Town                    |  |  |
| Academy            | _                          | Crawley v Brighton & Hove Albion - Frier          |  |  |
| Adult              |                            | Crawley v Milwall - Friendly                      |  |  |
| 🗏 Away Comps       |                            | Crewe Alexandra<br>Crewe Alexandra V Crawley Town |  |  |
| Adult              |                            | Dagenham and Redbridge                            |  |  |
| Away Directors     |                            | damon test                                        |  |  |
| Adult              |                            | Doncaster Rovers                                  |  |  |
| ■Community         |                            | < >                                               |  |  |
| Adult              |                            | Select Multiple Items                             |  |  |
| Directors Box Only |                            |                                                   |  |  |
| Adult              |                            | OK Cancel                                         |  |  |
| Directors Guests   |                            |                                                   |  |  |

- g) Next, further filter the report to show only the product type Fixture. To set the filter, select the arrow head next to the Row Labels column heading.
- h) Select **Product Type** in the drop down list at the top of the filter conditions dialog.
- i) Remove all selections except for the one alongside **Fixture** at the bottom of the dialog before clicking **OK**.

| A A                           |                        | ¥.                                      |
|-------------------------------|------------------------|-----------------------------------------|
| <ol> <li>Fixture</li> </ol>   | Crawley Town v Wolvert | hampton Wanderers (Home Tickets Only) 🤄 |
| 2<br>3 Bow Laberts            | - respin               |                                         |
| Subject Field                 |                        | 1,870                                   |
| Product Type                  | [H] [H]                | 34                                      |
| #1 504 #167                   | 100                    | 34                                      |
| II Sovi Piele                 |                        | 26                                      |
| Allow Sant Options            |                        | 36                                      |
| The Complete From The Ball by | r                      | 19                                      |
| Labor Fritum                  | *                      | 40                                      |
| Value Filture                 |                        | 40                                      |
| Intern Frenket Trees          | 000                    | 82                                      |
| Constant and                  |                        | 12                                      |
| A CHORN AND                   |                        | 40                                      |
| i iz hitari                   |                        | 572                                     |
| a Chinan                      |                        | 560                                     |
| 181 ET Steknovet-             |                        | 2                                       |
| ili [] Meirrowe               |                        | 4                                       |
|                               |                        | 400                                     |
|                               |                        | 116                                     |
|                               |                        | 63                                      |
| - 04                          | Carton                 | 51                                      |
|                               |                        |                                         |

j) The resulting report will display a list of product purchases of type fixture for the selected fixture:

| 1  | A.                       | In the second on the second second                         | 5        |
|----|--------------------------|------------------------------------------------------------|----------|
| 1  | Fixture                  | Drawley Town v Wolverhampton Wanderers (Home Tickets Only) |          |
| 2  |                          |                                                            |          |
| 3  | Now Labels               | 3 People                                                   | Quantity |
| +  | III Flattario            | 3,826                                                      | 3,826    |
| \$ | = Academy                | 34                                                         | 34       |
| 6  | Adult                    | 34                                                         | 34       |
| 7  | Away Comps               | 36                                                         | 36       |
| 8  | Adult                    | 36                                                         | 26       |
| +  | # Away Directors         |                                                            | ·        |
| 10 | Adult                    |                                                            |          |
| 11 | = Community              | 40                                                         | 40       |
| 12 | Adult                    | 40                                                         | 40       |
| 13 | Directors Box Only       | 32                                                         | 32       |
| 54 | Adult                    | 32                                                         | 32       |
| 15 | #Directors Guests        | 49                                                         | 45       |
| 35 | Adult                    | 49                                                         | -49      |
| 17 | = East Stand Averay Seat | 572                                                        | \$72     |
| 18 | Adult                    | 566                                                        | 566      |
| 19 | Junior Under 18          | 1                                                          | 2        |
| 30 | Carer                    | 4                                                          | - 4      |
| 21 | = East Stand Home Seat   | 498                                                        | 498      |
| 22 | Adult                    | 138                                                        | 335      |
| 23 | Junior Under 18          | 63                                                         | 63       |
| 24 | Carstr                   | 45                                                         | -46      |
| 23 | Seminar 63+              | 51                                                         | 51       |

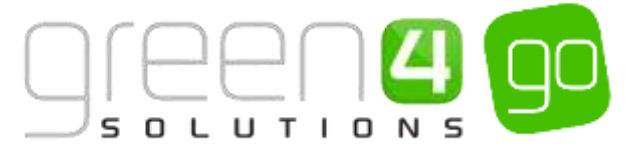

#### 3.6. FOOD & BEVERAGE SALES PER TERMINAL PER FIXTURE (NUMBER OF PRODUCTS)

To report on the food and beverage product sales per terminal carry out the following:

a) Select Product Sales in the Available Fields area in the Task Area.

| PivotTable Fields            |  | + × |      |
|------------------------------|--|-----|------|
| Show fields: Product Sales 🔻 |  | •   | \$ v |

b) From the  $\Sigma$  Product Sales heading drag the Quantity and Price into the  $\Sigma$  Values area

| PivotTable Fields • *                                                                                                    |                                   |  |
|----------------------------------------------------------------------------------------------------|-----------------------------------|--|
| Show fields: Produc                                                                                                    | tt Sales 🔻 😫 🔻                    |  |
| Converted Quantity   Days Advance   Discount   Games   Initial Days Advance   Payment Allocated   People   ✔ Price   Product Count   Promo   ✔ Quantity |                                   |  |
| Drag fields between a                                                                                                    | reas below:                       |  |
| <b>T</b> FILTERS                                                                                                    | III COLUMNS<br>∑ Values ▼         |  |
| ■ ROWS                                                                                                    | ∑ VALUES<br>Quantity ▼<br>Price ▼ |  |

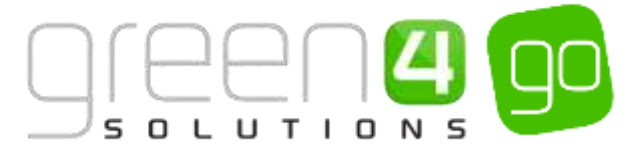

c) Next drag the Fixture, Hierarchy (from under Terminal) and Product into the Rows area

| PivotTable Fields 🔹 💌                                                             |                           |
|-----------------------------------------------------------------------------------|---------------------------|
| Show fields: Produc                                                               | t Sales 🔻 😫 🔻             |
| Gender                                                                            |                           |
| <ul> <li>Initial Advance Period</li> <li>Initial Advance Period.Period</li> </ul> |                           |
| Initial Advar                                                                     | nce Period.Segm           |
| Product     On Sale                                                               |                           |
| ✓ Product                                                                         |                           |
| Product Type                                                                      | e T                       |
| Report Cate                                                                       | gory                      |
| Product Category                                                                  |                           |
| Drag fields between areas below:                                                  |                           |
| <b>T</b> FILTERS                                                                  |                           |
|                                                                                   | $\Sigma$ Values $\bullet$ |
|                                                                                   |                           |
|                                                                                   |                           |
| ROWS                                                                              | $\Sigma$ VALUES           |
| Fixture 🔻                                                                         | Quantity 🔻                |
| Hierarchy 🔻                                                                       | Price •                   |
| Product -                                                                         |                           |
|                                                                                   |                           |

d) The Task Area should appear as follows:

| Drag fields between areas below: |                           |
|----------------------------------|---------------------------|
| <b>FILTERS</b>                   |                           |
|                                  | $\Sigma$ Values $\bullet$ |
|                                  | •                         |
|                                  |                           |
|                                  |                           |
| ROWS                             | $\Sigma$ VALUES           |
| Fixture 🔻                        | Quantity 🔻                |
| Hierarchy 🔻                      | Price 🔻                   |
| Product •                        |                           |
|                                  |                           |

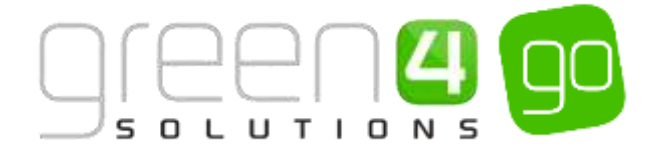

- e) Next, it is necessary to filter the data to display the fixture of interest:
  - To set the filter, select the arrow head next to the **Row Labels** column heading.
  - Select **Fixture** in the drop down list at the top of the filter conditions dialog.
  - Remove all selections except for the one alongside the fixture of interest at the bottom of the dialog before clicking **OK**.

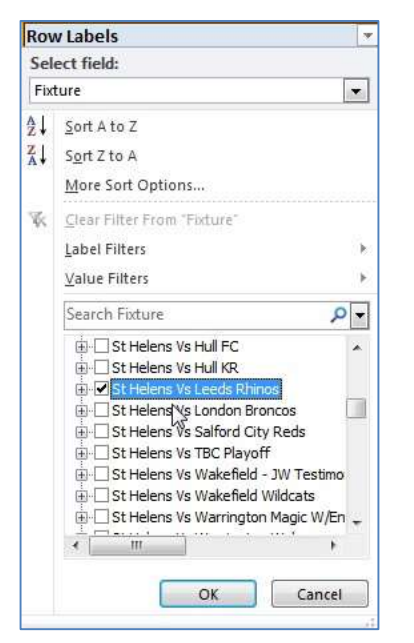

- f) Next, it is necessary to filter the data to display the terminals used to sell F&B only:
  - To set the filter, select the arrow head next to the **Row Labels** column heading.
  - Select **Till Group** in the drop down list at the top of the filter conditions dialog.
  - Remove all selections except for the one alongside the till groups used to sell F&B:

| 1              | A                              |          |
|----------------|--------------------------------|----------|
| 1              | Row Labels                     | 3        |
| Se             | lect field:                    |          |
| Til            | l Group                        |          |
| ₹↓             | Sort A to Z                    |          |
| Z↓ Sort Z to A |                                |          |
|                | More Sort Options              |          |
| K              | Clear Filter From "Till Group" |          |
|                | Label Filters                  | >        |
|                | Value Filters                  | •        |
|                | Search Till Group              | <u> </u> |
| 1              | E Kiosk 01                     |          |
|                | Hiosk 02                       |          |
|                | E Viosk 03                     |          |
|                | E Kiosk 04                     |          |
|                | E Kiosk 05                     | E        |
|                | Kiosk 06                       |          |
|                | Kiosk 07                       | 45       |
|                | Klosk 08                       |          |
|                | H IN KIOSK U9                  |          |
|                |                                | -        |
|                |                                |          |
|                | OK                             | Cancel   |
|                |                                |          |

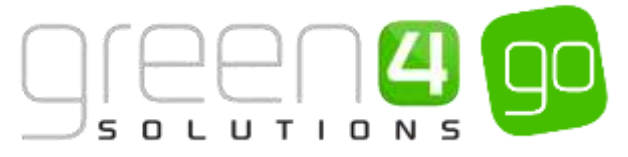

g) The resulting report will display a list of the products sold via the selected till groups. The report will display the number of product sales and the total value of the products sold (using the listed selling price and not necessarily the price actually paid):

| Row Labels                        | T Price   | Quantity |
|-----------------------------------|-----------|----------|
| St Helens Vs Leeds Rhinos         | 24,820.50 | 8,654    |
| 🗄 Kiosk 01                        | 4,686.80  | 1,650    |
| Bottled Beer 1-2-4-6-8            | 80.50     | 18       |
| Shirley's Steak & Saints Gold Pie | 102.30    | 31       |
| Kiosk Burgers                     | 102.30    | 31       |
| Kiosk Fosters                     | 1,226.50  | 377      |
| Programmes                        | 15.00     | 5        |
| Kiosk Hot Dog                     | 488.40    | 148      |
| Meal Deal 1                       | 215.00    | 37       |
| Cottoms Hotpots                   | 108.90    | 33       |
| Misc                              | 64.00     | 14       |
| Kosk Crisps & Chocolate           | 239.00    | 169      |
| Kiosk Saints Gold                 | 1,163.90  | 344      |
| Kiosk Softs                       | 253.00    | 129      |
| Kiosk Hot Drinks                  | 628.00    | 314      |
| 🗄 Kiosk 02                        | 5,686.00  | 1,883    |
| Meal Deal 2                       | 215.00    | 41       |
| Bottled Beer 1-2-4-6-8            | 86.70     | 20       |
| Shirley's Steak & Saints Gold Pie | 112.20    | 34       |

## 3.7. FOOD & BEVERAGE SALES PER TERMINAL AND OPERATOR (REVENUE)

To report on the food and beverage revenue per terminal and payment type carry out the following:

a) Select **Payments** in the Available Fields area in the Task Area.

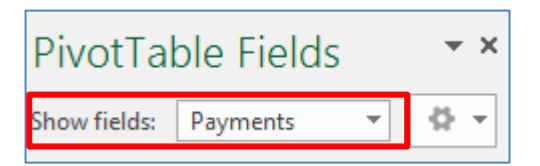

b) From the  $\Sigma$  Payments heading drag the Payment into the  $\Sigma$  Values area

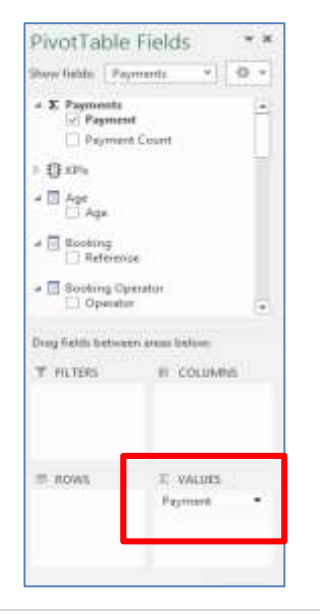

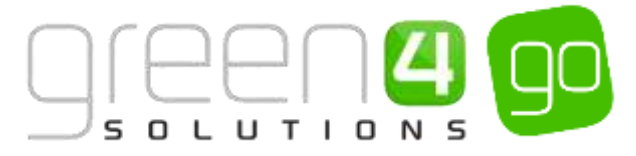

c) Next drag the **Hierarchy** (from under **Terminal**), **Operator** and **Payment Method Name** into the **Rows** area

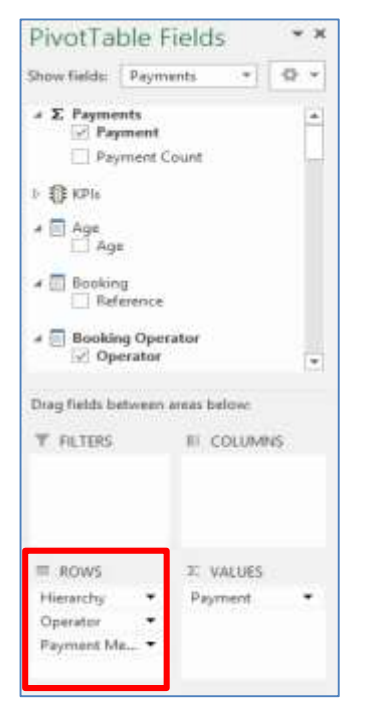

Next you need to select the fixture date as the filter. To achieve this drag Date (listed below Take Date > More Fields) into the Filters area.

| PivotTable Fields 🔹 👻                                                                                                    |                                                                               |
|----------------------------------------------------------------------------------------------------|-------------------------------------------------------------------------------|
| Show fields: Payme                                                                                                    | nts 🔻 🗘 🔻                                                                     |
| <ul> <li>▲ Take Date</li> <li>▷ Year - Quar</li> <li>▲ More Fields</li> <li>✓ Date</li> <li>Day Of N</li> <li>Day Of Q</li> <li>Day Of Y</li> <li>FiscalDat</li> <li>FiscalMat</li> <li>FiscalWat</li> </ul> | ter - Month - D<br>Month<br>Quarter<br>Year<br>te<br>yOfWeek<br>onths<br>teks |
| <b>T</b> FILTERS                                                                                                    |                                                                               |
| Date 🔻                                                                                                    |                                                                               |
| ROWS                                                                                                    | $\Sigma$ VALUES                                                               |
| Hierarchy 🔻                                                                                                    | Payment 🔻                                                                     |
| Operator                                                                                                    |                                                                               |
| Payment Me 🕈                                                                                                    |                                                                               |
|                                                                                                    |                                                                               |

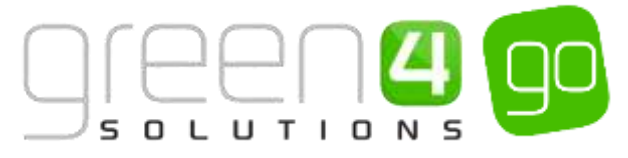

e) At the top of the pivot table set the filter for the fixture date you are interested in viewing data for - for example August 30<sup>th</sup> 2013 in the image below:

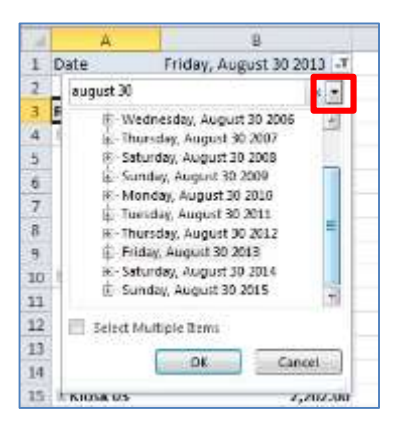

- f) Next, it is necessary to filter the data to display the terminals used to sell F&B only:
  - To set the filter, select the arrow head next to the **Row Labels** column heading.
  - Select **Till Group** in the drop down list at the top of the filter conditions dialog.
  - Remove all selections except for the one alongside the till groups used to sell F&B before selecting **OK**:

| 4    | A                              |         |
|------|--------------------------------|---------|
| 1    | Row Labels                     | ,Τ      |
| Sel  | ect field:                     |         |
| Till | Group                          | 1.00    |
| 41   | Sort A to Z                    |         |
| ZI   | Sort 7 to A                    |         |
| A+   | SOIL 2 TO A                    |         |
|      | More Sort Options              |         |
| X    | Clear Filter From "Till Group" |         |
|      | Label Filters                  |         |
|      | Malue Ellipse                  |         |
|      | value rillers                  |         |
|      | Search Till Group              | P -     |
| 1    | Kiosk 01                       |         |
| _    | Kiosk 02                       |         |
|      | H Kiosk 03                     |         |
|      | Hiosk 04                       |         |
|      | E Kiosk 05                     | 81      |
|      | H Klosk 06                     |         |
|      | Klosk 07                       | NE      |
|      | Erel Kinsk 09                  |         |
|      | H Kosk 1.5                     | 100     |
|      | IE.                            | 75      |
|      | OK                             | Cancel  |
|      | UN                             | caricer |

g) The resulting report will display a breakdown of the payments taken by operators using the selected terminals:

| Date Frida             | y, August 30 2013 |  |
|------------------------|-------------------|--|
| Row Labels . 7 Payment |                   |  |
| =Klosk 01              | 4,402.40          |  |
| Bar                    | 1,897.10          |  |
| Cash                   | 1,882.10          |  |
| = kicsk                | 2,520.30          |  |
| Cash                   | 2,529.30          |  |
| Credit                 |                   |  |
| #Riosk 02              | 6,980.00          |  |
| + bar                  | 3,800.40          |  |
| Cash                   | 1,030.40          |  |
| Hiosk                  | 1,179.60          |  |
| Cally                  | 1,179.60          |  |
| = Klosk 03             | 2,202.00          |  |
| iii bar                | 454.80            |  |
| Cash                   | 454.80            |  |
| <b>#kiosk</b>          | 1,747.20          |  |
| Cash                   | 1,747,20          |  |
| # Klosk 04             | 1,309.20          |  |
| - Bar                  | 1, 309, 20        |  |
| Cash                   | 1,309.20          |  |
| an influence of the    | 3 334 60          |  |

\*End of Document\*